#### Cloud monitor base SB4B1927VB

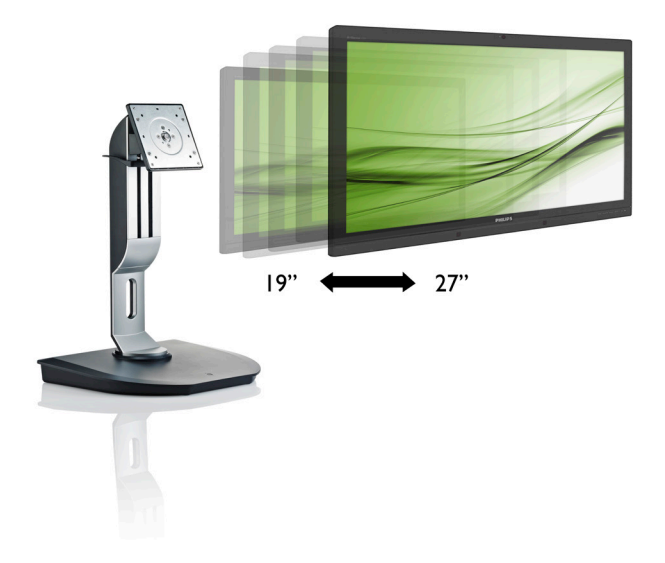

# www.philips.com/welcome

| NO | Brukerveiledning                         | 1  |
|----|------------------------------------------|----|
|    | Service og garantier                     | 38 |
|    | Feilsøking og OSS (ofte stilte spørsmål) | 41 |

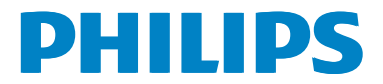

# Innhold

| 1. | Viktig                                                                                                    | <b>1</b><br>2<br>3      |
|----|----------------------------------------------------------------------------------------------------|-------------------------|
| 2. | Sette opp cloud monitor base                                                                                                    | <b>4</b><br>6           |
| 3. | Fastvare til cloud monitor base         3.1       Hva er det?         3.2       Strømbryterfunksjon         3.3       Cloud monitor bases         brukergrensesnitt | <b>7</b><br>7<br>8<br>8 |
| 4. | Tekniske spesifikasjoner34                                                                                                    | 4                       |
| 5. | Informasjon om regelverk30                                                                                                    | 6                       |
| 6. | Service og garantier34<br>6.1 Service og garantier                                                                                                    | <b>8</b><br>8           |
| 7. | Feilsøking og OSS<br>(ofte stilte spørsmål)4<br>7.1 Feilsøking4                                                                                                    | <b>1</b><br>1           |

# 1. Viktig

Denne elektroniske brukerveiledningen er ment for enhver person som bruker Philips-Cloud monitor base. Ta deg tid til å lese denne brukerveiledningen før du bruker Cloud monitor base. Den inneholder viktig informasjon og kommentarer om bruk av skjermen.

Philips-garantien gjelder under forutsetning av at produktet blir behandlet korrekt til tiltenkt bruk, i samsvar med bruksanvisnin gen og ved fremvisning av original faktura eller kvittering, som viser kjøpsdato, forhandlerens navn, modell og produksjonsnummeret av produktet.

# 1.1 Sikkerhetstiltak og vedlikehold

#### Advarsler

Bruk av kontroller, innstillinger eller prosedyrer som ikke er spesifisert i denne dokumentasjonen kan føre til fare for støt og risiko for elektriske og/eller mekaniske skader.

Les og følg instruksjonene for oppkobling og bruk av Cloud monitor base.

#### Drift:

- Unngå at Cloud monitor base utsettes for direkte sollys, kraftige lamper og alle andre varmekilder. Langvarig eksponering for sterkt lys og varme kan føre til fargeforandringer og skade på Cloud monitor base.
- Fjern eventuelle gjenstander som kan falle ned i ventilasjonsåpninger eller som kan hindre kjøling av Cloud monitor bases elektronikk.
- Ikke blokker ventilasjonsåpningene i kabinettet.
- Ved plassering av Cloud monitor base må man påse at nettstøpslet og stikkontakten er lett tilgjengelige.
- Hvis du slår av Cloud monitor base ved å koble fra strømkabelen, må du vente i 6 sekunder før du kobler til strømkabelen for normal drift.

- Bruk kun en godkjent strømkabel levert av Philips. Hvis strømkabelen mangler må du ta kontakt med ditt lokale serviceverksted. (Se Kundeinformasjonssenter)
- Ikke utsett Cloud monitor base for kraftig vibrasjon eller sterke støt mens den er i bruk.
- Ikke bank på eller slipp Cloud monitor base under drift eller transport.

#### Vedlikehold

- For å unngå skade på Cloud monitor base må du ikke trykke hardt på LCDskjermpanelet. Når du flytter Cloud monitor base, må du løfte den etter rammen; ikke løft Cloud monitor base ved å plassere hender eller fingre på LCDskjermpanelet.
- Koble fra Cloud monitor base hvis du ikke skal bruke den på lang tid.
- Koble fra Cloud monitor base hvis du må rengjøre den med en fuktig klut. Du kan tørke av skjermen med en tørr klut når strømmen er av. Bruk aldri organiske oppløsninger, som alkohol eller ammoniakkbaserte væsker, til å rengjøre Cloud monitor base.
- For å unngå støt eller at settet blir permanent skadet, må ikke Cloud monitor base utsettes for støv, regn, vann eller svært fuktige omgivelser.
- Hvis Cloud monitor base din blir våt må du tørke av den med en tørr klut så raskt som mulig.
- Hvis fremmedlegemer eller væske kommer inn i Cloud monitor base må du slå av Cloud monitor base umiddelbart og trekke ut støpslet. Deretter fjerner du fremmedlegemet eller vannet og sender den til et serviceverksted.
- Ikke oppbevar eller bruk Cloud monitor base på steder som er utsatt for varme, direkte sollys eller ekstrem kulde.

#### 1.Viktig

- For at Cloud monitor base skal fungere best mulig og for at den skal vare så lenge som mulig, må du bruke den på et sted som oppfyller følgende krav til temperatur og fuktighet.
  - Temperatur: 0-40°C (32-95°F)
  - Fuktighet: 20-80% relativ fuktighet

#### Service

- Kabinettdekslet må kun åpnes av kvalifisert servicepersonell.
- Kontakt ditt lokale servicesenter hvis du har behov for dokumentasjon og reparasjoner. (Vennligst se på kapittelet om "Forbrukerinformasjonssenter")
- For transportinformasjon vennligst se kapittelet "Tekniske spesifikasjoner".
- La ikke Cloud monitor base stå i en bil eller et bagasjerom som er utsatt for direkte sollys.

#### G Merk

Kontakt en servicetekniker hvis Cloud monitor base ikke fungerer som den skal, eller hvis du er usikker på hva du skal gjøre når driftsinstruksene som er gitt i denne håndboken er fulgt.

# 1.2 Symboler

Følgende avsnitt beskriver symbolene som er brukt i dette dokumentet.

#### Merknad, Forsiktig og Advarsel

Gjennom denne bruksanvisningen kan tekstblokker være merket med et symbol samt være satt i halvfet eller kursiv skrift. Disse tekstblokkene inneholder merknader, informasjon og advarsler. De brukes på følgende måte:

# G Merk

Dette symbolet angir viktig informasjon og tips som gjør at du får mer nytte av datasystemet ditt.

### Forsiktig

Dette symbolet angir informasjon som forteller deg hvordan du kan unngå mulig skade på maskinvaren eller tap av data.

# Advarsel

Dette symbolet angir hvordan du kan unngå problemer som kan forårsake personskade.

Noen advarsler kan også være satt i andre formater og ikke være fulgt av et symbol. Disse advarslene er oppgitt fordi lover eller forskrifter pålegger oss å ha det med.

## 1.3 Kasting av produktet og emballasjen

Håndtering av elektrisk og elektronisk avfall -WEEE

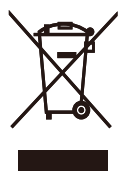

This marking on the product or on its packaging illustrates that, under European Directive 2012/19/EU governing used electrical and electronic appliances, this product may not be disposed of with normal household waste. You are responsible for disposal of this equipment through a designated waste electrical and electronic equipment collection. To determine the locations for dropping off such waste electrical and electronic, contact your local government office, the waste disposal organization that serves your household or the store at which you purchased the product.

Your new cloud monitor base contains materials that can be recycled and reused. Specialized companies can recycle your product to increase the amount of reusable materials and to minimize the amount to be disposed of.

All redundant packing material has been omitted. We have done our utmost to make the packaging easily separable into mono materials.

Please find out about the local regulations on how to dispose of your old cloud monitor base and packing from your sales representative.

# Taking back/Recycling Information for Customers

Philips establishes technically and economically viable objectives to optimize the environmental performance of the organization's product, service and activities.

From the planning, design and production stages, Philips emphasizes the important of

making products that can easily be recycled. At Philips, end-of-life management primarily entails participation in national take-back initiatives and recycling programs whenever possible, preferably in cooperation with competitors, which recycle all materials (products and related packaging material) in accordance with all Environmental Laws and taking back program with the contractor company.

Your display is manufactured with high quality materials and components which can be recycled and reused.

To learn more about our recycling program please visit

http://www.philips.com/sites/philipsglobal/ about/sustainability/ourenvironment/ productrecyclingservices.page

# 2. Sette opp cloud monitor base

# 2.1 Installasjon

1 Innholdet i pakken

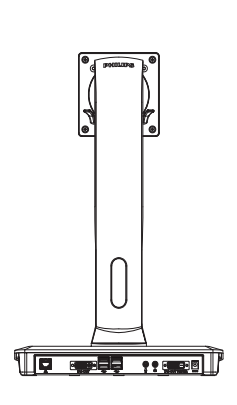

DVI

Strømadapter

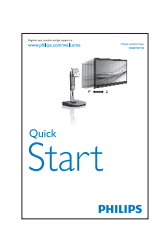

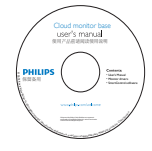

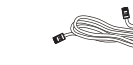

LAN-kabel

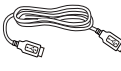

USB-kabel

### 2 Feste Cloud monitor base på skjermen

 Plasser skjermen med skjermpanelet ned på en jevn overflate. Vær oppmerksom så skjermen ikke blir ripet eller skadet.

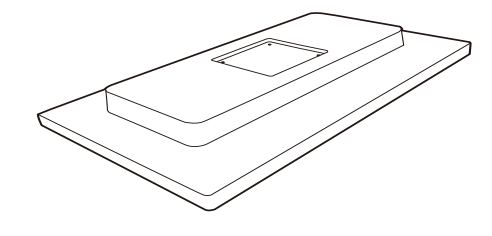

2. Smekk basen inn i VESA-montasjeområdet.

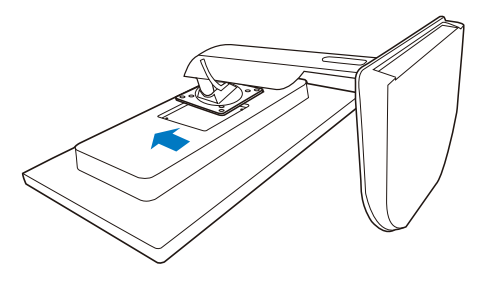

3. Bruk en skrutrekker til å stramme de fire skruene.

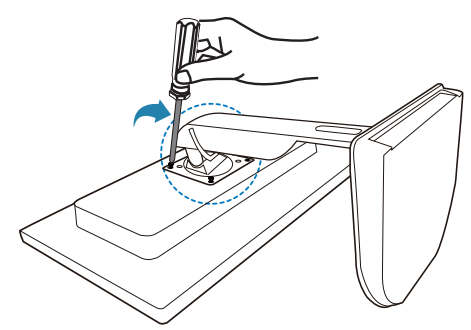

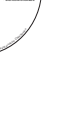

#### 3 Koble til skjerm og server

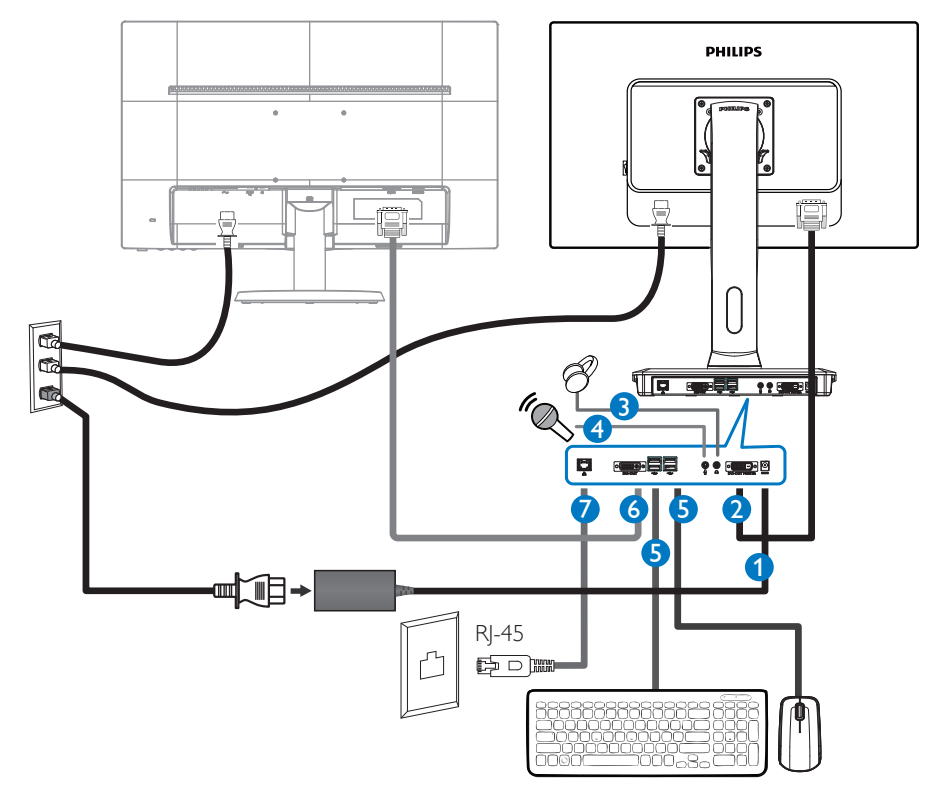

- 1 12V DC, 3 A adapter inn
- 2 DVI-UT Master
- 3 Hodetelefonkontakt
- 4 Mikrofoninngang
- **G** USB 2.0-port
- 6 DVI-UT Slave
- **7** Ethernet (10/100/1000 Mbps)

#### Koble til cloud monitor base

- 1. Koble skjermens signalkabel til videokoblingen bak på cloud monitor base.
- 2. Koble en RJ-45 LAN-kabel til LAN-porten på baksiden av cloud monitor base.
- 3. Plugg datamaskinens og cloud monitor bases strømkabler i en stikkontakt.
- 4. Slå på cloud monitor base, og skjermen. Hvis skjermen viser et bilde, er installeringen fullført.

# 2.2 Bruke cloud monitor base

#### Beskrivelse av kontrollknappene

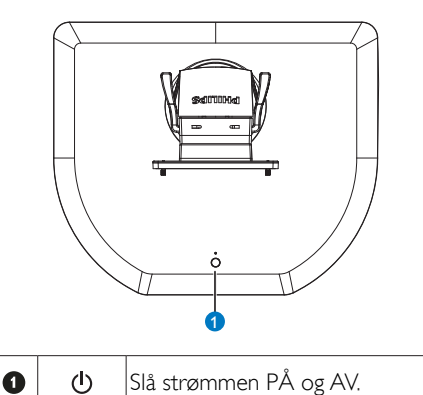

Trykk på strømbryteren for å slå den på. Hold strømbryteren i seks sekunder for å slå den av.

#### G Merk

Når Cloud monitor base er på DC Avmodus, er WOL (wake-on-LAN) klar for administratoren til verserveren. Når WOL er aktivert, vil LED blinke hvert ett sekund.

USB-porten støtter ikke 5 V ventestrøm når Cloud monitor base er i DC Av-modus.

# 2 Fysisk funksjon

#### Helning

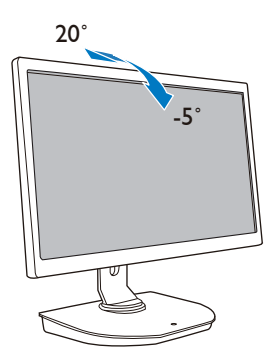

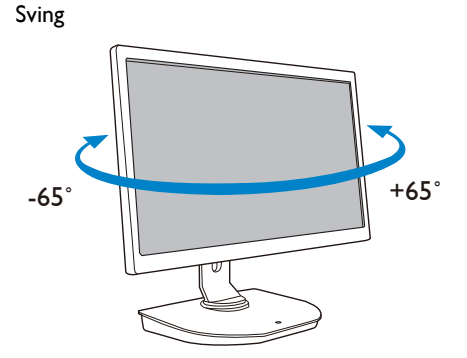

#### Høydejustering

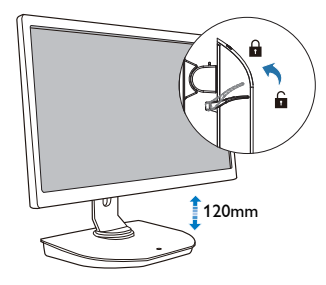

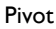

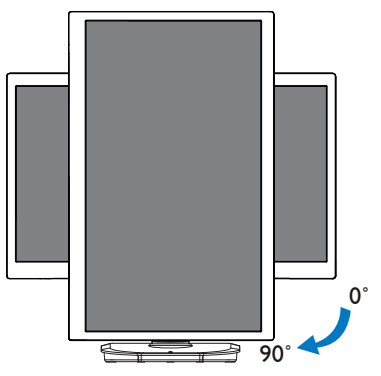

# 3. Fastvare til Cloud monitor base

# 3.1 Hva er det?

Philips' Cloud monitor base er en nullklient-/ tynnklientløsning utviklet for Virtual Desktop Infrastructure (VDI). VDI gir IT-organisasjoner bedre fleksibilitet, administrasjonsevner, sikkerhet og kostnadsreduksjoner. Med VDI kan IT-administratorer lettere tilpasse organisasjonens endrede IT-behov med nye systemer og oppdateringer. Da det er sentralisert gir VDI også IT-administratorer bedre administrasjonsevner og sikkerhet for systemer. I tillegg gjør VDI at IT-organisasjoner kan spare penger med IT-oppsett på grunn av reduserte infrastruktur- og strømkostnader. Philips' Cloud monitor base er fleksibel, og kan monteres på eksisterende skjermer med 19"-27" / 48.2-68.6 cm som støtter VESAmontering.

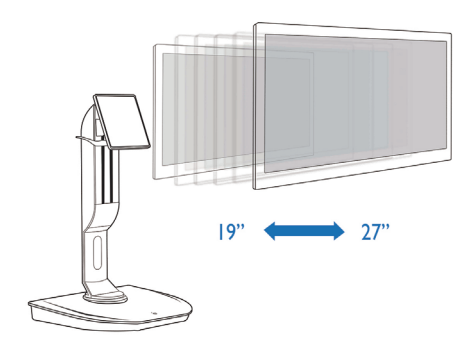

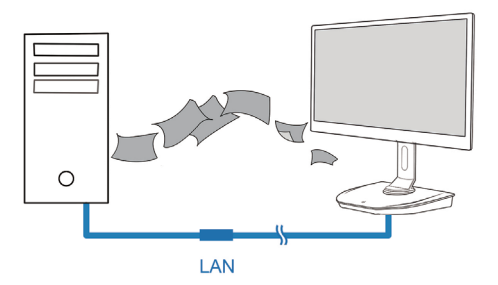

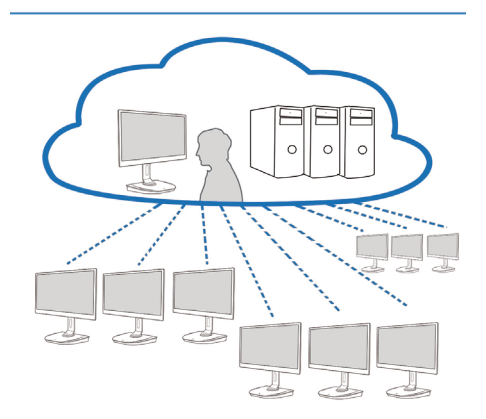

# 3.2 Strømbryterfunksjon

#### Bruk av Cloud monitor base

- 1. Trykk kort på strømbryteren for å slå den på.
- 2. Hold strømbryteren i seks sekunder for å slå den av.
- 3. Når strømmen er plugget ii, vil strømlampen lyse i ett sekund og deretter slukke. Denne handlingen klargjør WOL-funksjonen og slår av cloud monitor base.
- 4. USB-porter støtter ikke 5 V hvilestrøm på cloud monitor base i DC Av-modus.

### 3.3 Cloud monitor bases brukergrensesnitt

#### Koble til cloud monitor base

- 1. Koble cloud monitor base til ruteren med en LAN-kabel.
- 2. Koble cloud monitor base til tastaturet og musen.
- 3. Koble cloud monitor base til strømnettet ved hjelp av strømledningen.
- 4. Trykk knappen for å slå på cloud monitor base funksjonen.

#### 2 Skjermmenyen (OSD)

Det lokale brukergrensesnittet på skjermmenyen (OSD) vises på klienten når enheten er slått på og en PCoIP-økt ikke er i gang. På skjermmenyen kan brukeren koble til en vertsenhet gjennom vinduet Connect (Koble til).

Vinduet Connect (Koble til) gir tilgang til Alternativer-siden, som gir noen av funksjonene som tilbys av administrasjonswebgrensesnittet.

For å få tilgang til Options (Alternativer)-siden, klikker du på Alternativer-menyen på vinduet Connect (Koble til).

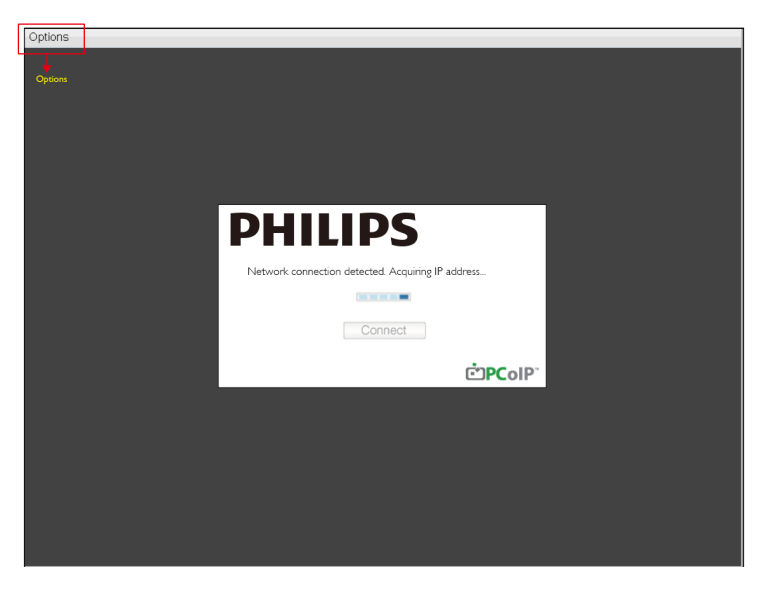

#### 3 Vinduet Connect (Koble til)

Vinduet Connect (Koble til) vil vises under oppstart, bortsett fra når klienten er konfigurert for en styrt oppstart eller automatisk gjenoppkobling.

Du kan endre logoen som vises over Connect (Koble til)-knappen ved å laste opp et nytt bilde gjennom opplastingsmenyen i administrasjonswebgrensesnittet.

Nettverk-ikonet nederst til høyre i vinduet Connect (Koble til) viser status for nettverkstilkoblingen.

En rød X over nettverksikonet betyr enten at nettverket ikke er riktig tilkoblet, eller at forbindelsen fortsatt blir initialisert (dvs. under klientoppstart).

| X | Nettverk ikke klart | Brukere må vente til ikonet vises som betyr at nettverket er klart. |
|---|---------------------|---------------------------------------------------------------------|
| Ъ | Nettverk klart      |                                                                     |

#### 4 Connect (Koble til)-knapp

Klikk på Connect (Koble til)-knappen for å starte en PCoIP-økt. Når PCoIP-tilkoblingen starter, viser skjermmenyen på det lokale brukergrensesnittet meldingen "Connection Pending" (Kobler til). Når tilkoblingen er opprettet, vil skjermmenyen på det lokale brukergrensesnittet forsvinne, og bildet for økten vises.

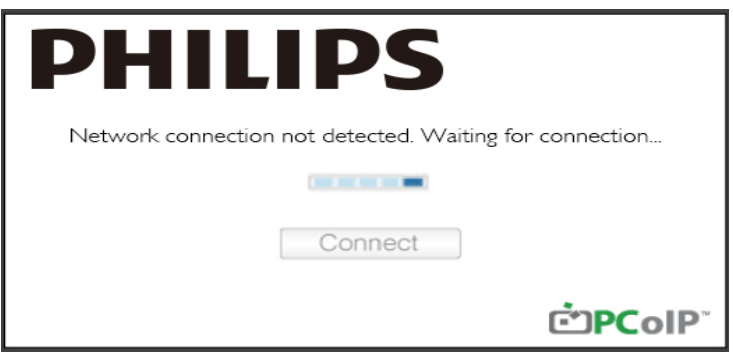

#### 5 Options (Alternativer)-meny

Velg et alternativ for å åpne et innstillingsvindu.

| Options |         |
|---------|---------|
| Config  | uration |
| Diagno  | ostics  |
| Inform  | nation  |
| User S  | ettings |

 Configuration (Konfigurasjon)
 Dette alternativet lar deg konfigurere forskjellige innstillinger for enheten, som network setting (nettverksinnstillinger), session type (øktstype), language (språk) og other settings (andre innstillinger).

#### 3. Fastvare til Cloud monitor base

- Diagnostics (Diagnostikk) Dette alternativet hjelper deg med å feilsøke enheten.
- Information (Informasjon) Dette alternativet lar deg se visse detaljer om enheten.
- User Settings (Brukerinnstillinger)
   Dette alternativet lar brukeren definere sertifikatkontrollmodus, mus, tastatur, Skjermoppsett, samt bildekvalitet for PCoIP-protokollen.

#### Configuration (Konfigurasjon)-vindu

Alternativet Konfigurasjon på administrasjonswebgrensesnittet og skjermmenyen lar deg konfigurere forskjellige innstillinger for enheten.

#### Kategorien Network (Nettverk)

Du kan konfigurere vertens og klientens nettverksinnstillinger fra Initial Førstegangsoppsett eller Network (Nettverk). Når du har oppdatert parametrene på denne siden, klikker du på Apply (Bruk) for å lagre endringene.

| Configura             | ation   |        |              |           |       |       |     |         |       |   |        |  | ×     |  |
|-----------------------|---------|--------|--------------|-----------|-------|-------|-----|---------|-------|---|--------|--|-------|--|
| Network               | IPv6    | Label  | Discovery    | Session   | Lan   | gua≰e | OSD | Display | Reset |   |        |  |       |  |
| Cha                   | inge th | e netw | ork settings | for the a | levic | в     |     |         |       |   |        |  |       |  |
|                       |         |        | Enable Di    | HCP:      | Z     |       |     |         |       |   |        |  |       |  |
|                       |         |        | IP Add       | ress:     | 192   | 168   | 1   | 101     |       |   |        |  |       |  |
|                       |         |        | Subnet N     | Aask:     | 255   | 255   | 255 | 0       |       |   |        |  |       |  |
|                       |         |        | Gate         | way:      | 192   | 168   | 1   | 1       |       |   |        |  |       |  |
|                       |         | Prim   | ary DNS Se   | erver:    | 0     | 0     | 0   | 0       |       |   |        |  |       |  |
|                       | S       | econd  | ary DNS Se   | erver:    | 0     | 0     | 0   | 0       |       |   |        |  |       |  |
|                       |         |        | Domain N     | ame:      |       |       |     |         |       |   |        |  |       |  |
|                       |         |        | FC           | QDN:      |       |       |     |         |       |   |        |  |       |  |
| Ethernet Mode: Auto - |         |        |              |           |       |       |     |         |       |   |        |  |       |  |
| Liniori               | 2       |        |              |           |       |       |     |         |       | ĸ | Cancel |  | Apply |  |

#### • Enable DHCP (Aktiver DHCP)

Når Enable DHCP (Aktiver DHCP) er aktivert, vil enheten kontakte en DHCP-server for å få tildelt en IP-adresse, nettverksmaske, gateway-IP-adresse og DNS-servere. Når dette er deaktivert, må disse parametrene stilles inn manuelt.

#### 3. Fastvare til Cloud monitor base

- IP Address (IP-adresse)
   IP-adressen til enheten. Hvis DHCP er deaktivert, må du sette dette feltet til en gyldig IP-adresse.
   Hvis DHCP er aktivert, kan du ikke redigere dette feltet.
- Subnet Mask (Nettverksmaske) Nettverksmasken til enheten. Hvis DHCP er deaktivert, må du sette dette feltet til en gyldig nettverksmaske. Hvis DHCP er aktivert, kan du ikke redigere dette feltet.
- Gateway

Gateway-IP-adressen til enheten. Hvis DHCP er deaktivert, må dette feltet fylles inn. Hvis DHCP er aktivert, kan du ikke redigere dette feltet.

- Primary DNS Server (Primær DNS-server) Den primære DNS-IP-adressen til enheten. Dette feltet er valgfritt. Hvis DNS-serverens IP-adresse er konfigurert ved hjelp av Tilkoblingsbehandling, kan adressen settes som en FQDN i stedet for en IP-adresse.
- Secondary DNS Server (Sekundær DNS-server) Den sekundære DNS-IP-adressen til enheten. Dette feltet er valgfritt. Hvis DNS-serverens IP-adresse er konfigurert ved hjelp av Tilkoblingsbehandling, kan adressen settes som en FQDN i stedet for en IP-adresse.
- Domain Name (Domenenavn) Domenenavnet som brukes (for eksempel "domain.local"). Dette feltet er valgfritt. Dette feltet spesifiserer verten eller domenet til klienten.
- FQDN

Fullstendig domenenavn for verten eller klienten. Standardverdien er pcoip-host-<MAC> eller pcoipportal-<MAC> der <MAC> er MAC-adressen til verten eller klienten. Domenenavnet er legges til hvis brukt (f.eks pcoip-host-<MAC>.domain.local). Dette feltet er skrivebeskyttet på denne siden.

- Ethernet Mode (Ethernet-modus)
   Lar deg konfigurere Ethernet-modus for verten eller klienten som:
  - Auto
  - 100 Mbps Full-Duplex (full dupleks)
  - 10 Mbps Full-Duplex (full dupleks)

Når du velger 10 Mbps Full Duplex eller 100 Mbps Full Duplex og klikker på Bruk, vil en advarsel vises. "Advarsel: Når Auto-forhandling er deaktivert på PCoIP-enheten, må det også være deaktivert på svitsjen. Dessuten må PCoIP-enheten og svitsjen være konfigurert til å bruke samme hastighet og dupleks-parametre. Ulike parametere kan føre til tap av nettverkstilkoblingen. Er du sikker på at du vil fortsette!" Klikk OK for å endre parameteren.

#### Generk Merk

Du bør alltid sette Ethernet-modus til Auto, og bare bruke 10 Mbps Full Duplex eller 100 Mbps Full Duplex når annet nettverksutstyr (dvs. svitsj) også er konfigurert til å operere på 10 Mbps full duplex eller 100 Mbps full duplex. Dersom Ethernet-modus er feilkonfigurert kan det føre til at nettverket opererer på halv dupleks, noe som ikke støttes av PCoIP-protokollen. Økten vil bli sterkt forringet og til slutt lukket.

#### Kategorien IPv6

På siden for IPv6 kan du aktivere IPv6 for PCoIP-enheter som er koblet til IPv6-nettverket.

| Configuration                        |               |     |         | ×               |
|--------------------------------------|---------------|-----|---------|-----------------|
| Network IPv6 Label Discovery Session | n Language    | OSD | Display | Reset           |
| Change the IPv6 network settings f   | or the device |     |         |                 |
| Enable IPv6:                         |               |     |         |                 |
| Link Local Address:                  |               |     |         |                 |
| Gateway:                             |               |     |         |                 |
| Endble DHCPv6:                       | ⊠ /64         |     |         | Ψ.              |
| Primary DNS:                         |               |     |         |                 |
| Secondary DNS:                       |               |     |         |                 |
| Domain Name:                         |               |     |         |                 |
| FQDN:                                |               |     |         |                 |
| Enable SLAAC:                        | ⊠ /64         |     |         | -               |
| Enable Manual Address:               |               |     |         |                 |
| Manual Address:                      |               |     |         |                 |
|                                      |               |     |         |                 |
| Unlock                               |               |     |         | OK Cancel Apply |

- Enable IPv6 (Aktiver IPv6) Aktiver dette feltet for å aktivere IPv6 for dine PCoIP-enheter.
- Link Local Address (lokalkoblingsadresse) Dette feltet fylles automatisk.
- Gateway Gateway Angi gateway-adressen.
- Enable DHCPv6 (Aktiver DHCPv6)
   Aktiver dette feltet for å sette opp Dynamic Host Configuration Protocol versjon 6 (DHCPv6) for
   enheten.
- Primary DNS (Primær DNS) Den primære DNS-IP-adressen til enheten. Hvis DHCPv6 er aktivert, blir dette feltet automatisk fylt inn av DHCPv6-serveren.
- Secondary DNS (Sekundær DNS) Den sekundære DNS-IP-adressen til enheten. Hvis DHCPv6 er aktivert, blir dette feltet automatisk fylt inn av DHCPv6-serveren.
- Domain Name (Domenenavn) Domenenavnet som brukes (for eksempel 'domain.local') for verten eller klienten. Hvis DHCPv6 er aktivert, blir dette feltet automatisk fylt inn av DHCPv6-serveren.

#### 3. Fastvare til Cloud monitor base

• FQDN

Fullstendig domenenavn for verten eller klienten. Hvis DHCPv6 er aktivert, blir dette feltet automatisk fylt inn av DHCPv6-serveren

- Enable SLAAC (Aktiver SLAAC) Aktiver dette feltet for å sette opp automatisk konfigurasjon av tilstandsløs adresse (SLAAC) for enhetene.
- Enable Manual Address (Aktiver manuell adresse) Aktiver dette feltet for å sette opp en manuell (statisk) adresse for enheten.
- Manual Address (Manuell adresse) Angi IP-adressen for enheten.

#### Kategorien Label (Etikett)

Siden for Etikett er tilgjengelig fra verten eller klienten. Siden for Etikett lar deg legge til informasjon for enheten.

Parametre for Portaletikett kan også konfigureres ved hjelp av administrasjonswebgrensesnittet.

| Configura | tion   |         |               |         |                          |                 |                         |                    |                   |               |        |         |       | × |
|-----------|--------|---------|---------------|---------|--------------------------|-----------------|-------------------------|--------------------|-------------------|---------------|--------|---------|-------|---|
| Network   | IPv6   | Label   | Discovery     | Session | Language                 | OSD             | Display                 | Reset              |                   |               |        |         |       |   |
| Con       | figure | the dev | vice identifi | cation  |                          |                 |                         |                    |                   |               |        |         |       |   |
|           |        | PCol    | P Device N    | ame:    | pcoip-portal             | l-d066          | 7b8753b                 | a                  |                   |               |        |         | 7     |   |
|           |        |         |               | l<br>t  | Nete: When<br>the DHCP s | DHCF<br>erver a | o is enab<br>as the ree | led the<br>quested | PCoIP I<br>hostna | Device<br>me. | e Name | is sent | t to  |   |
|           | PC     | oIP De  | vice Descrip  | otion:  |                          |                 |                         |                    |                   |               |        |         |       |   |
|           |        |         | Generic       | Tag:    |                          |                 |                         |                    |                   |               |        |         |       |   |
|           |        |         |               |         |                          |                 |                         |                    |                   |               |        |         |       |   |
|           |        |         |               |         |                          |                 |                         |                    |                   |               |        |         |       |   |
|           |        |         |               |         |                          |                 |                         |                    |                   |               |        |         |       |   |
|           |        |         |               |         |                          |                 |                         |                    |                   |               |        |         |       |   |
| Unlock    |        |         |               |         |                          |                 |                         | 0                  | K                 |               | Cancel |         | Apply |   |

- PCoIP Device Name (PCoIP-enhetsnavn)
   Dette kan brukes til å la administratoren gi verten eller portalen et logisk navn. Standardverdien er pcoip-host-MAC eller pcoip-portal-MAC hvor MAC er MAC-adressen til verten eller portalen.
- PCoIP Device Description (PCoIP-enhetsbeskrivelse) En beskrivelse og tilleggsinformasjon som plasseringen av endepunktet for enheten. Fastvaren bruker ikke dette feltet. Den er bare for bruk av administrator.
- Generic Tag (Generisk merke) Generisk merkeinformasjon om enheten. Fastvaren bruker ikke dette feltet. Den er bare for bruk av administrator.

#### Kategorien Discovery (Oppdagelse)

Bruk innstillingene på konfigurasjonssiden for Oppdaging for å fjerne oppdagingen av verter og klienter i PCoIP-systemet og dramatisk redusere tiden for konfigurasjon og vedlikehold av komplekse systemer. Oppdagelsesmekanismen er uavhengig av DNS-SRV-oppdaging.

For at SLP-oppdaging skal fungere, må rutere konfigureres til å videresende multikast-trafikk mellom delnett. DNS-SRV-oppdaging er den anbefalte oppdagingsmekanismen fordi de fleste distribusjoner ikke tillater dette.

| Configuration                |                  |       |         |       |        | ×     |
|------------------------------|------------------|-------|---------|-------|--------|-------|
| Network IPv6 Label Discovery | Session Language | OSD [ | Display | Reset |        |       |
| Automatically discover othe  | r PCoIP devices  |       |         |       |        |       |
| Enable Disc                  | overy: 🗹         |       |         |       |        |       |
|                              |                  |       |         |       |        |       |
|                              |                  |       |         |       |        |       |
|                              |                  |       |         |       |        |       |
|                              |                  |       |         |       |        |       |
|                              |                  |       |         |       |        |       |
|                              |                  |       |         |       |        |       |
|                              |                  |       |         |       |        |       |
|                              |                  |       |         |       |        |       |
| Unlock                       |                  |       |         | OK    | Cancel | Apply |

• Enable Discovery (Aktiver oppdaging) Hvis Enable Discovery er aktivert, vil enheten dynamisk oppdage motpartenheter som bruker SLP-oppdaging uten å trenge informasjon om deres posisjoner i nettverket på forhånd. Dette kan dramatisk redusere tiden for konfigurasjon og vedlikehold av komplekse systemer.

SLP-oppdaging krever rutere som er konfigurert til å tillate multikast. DNS-SRV-oppdaging er den anbefalte metoden.

#### Kategorien Session (Økt)

Siden Økt lar deg konfigurere hvordan verten eller klientenheten kobler til eller godtar tilkoblinger fra motpartenheter.

Parametre for Økt kan også konfigureres ved hjelp av administrasjonswebgrensesnittet.

| Configura | tion   |         |              |           |             |     |         |       |   |   |        |       | ×     |
|-----------|--------|---------|--------------|-----------|-------------|-----|---------|-------|---|---|--------|-------|-------|
| Network   | IPv6   | Label   | Discovery    | Session   | Language    | OSD | Display | Reset |   |   |        |       |       |
| Con       | figure | the cor | nnection to  | a peer de | evice       |     |         |       |   |   |        |       |       |
|           |        | C       | Connection   | Гуре:     | Direct to H | ost |         |       |   | - |        |       |       |
|           | DN     | IS Nam  | ne or IP Add | ress:     | 192.168.1.  | 100 |         |       |   |   |        |       |       |
|           |        |         |              |           |             |     |         |       |   |   |        | Advar | ced   |
| Unlock    |        |         |              |           |             |     |         | 0     | К | ( | Cancel |       | Apply |

Connection Type (Tilkoblingstype)
 Når du velger en direkte økt tilkoblingstype fra Økt, vil spesifikke konfigurasjonsalternativer vises.

| Connection Type:        | Direct to Host                                                                                  |  |  |  |  |  |
|-------------------------|-------------------------------------------------------------------------------------------------|--|--|--|--|--|
| DNS Name or IP Address: | Direct to Host                                                                                  |  |  |  |  |  |
|                         | Direct to Host + SLP Host Discovery                                                             |  |  |  |  |  |
|                         | View Connection Server<br>View Connection Server + Auto-Logon<br>View Connection Server + Klosk |  |  |  |  |  |
|                         |                                                                                                 |  |  |  |  |  |
|                         |                                                                                                 |  |  |  |  |  |
|                         | View Connection Server + Imprivata OneSign                                                      |  |  |  |  |  |
|                         | Connection Management Interface                                                                 |  |  |  |  |  |

- DNS Name or IP Address (DNS-navn eller IP-adresse)
   Angi IP-adressen eller DNS-navnet for verten. Denne innstillingen er bare tilgjengelig på klienten.
- Advanced (Avansert) Se TERADICI-veiledningen på www.teradici.com for ytterligere detaljer.

#### Kategorie Language (Språk)

På siden for Språk kan du endre språket for brukergrensesnittet.

Denne innstillingen påvirker grensesnittet på skjermmenyen. Den er bare tilgjengelig på klienten. Parametre for Språk kan også konfigureres ved hjelp av administrasjonswebgrensesnittet.

| Configuration                       |             |       |         |       | ×            |
|-------------------------------------|-------------|-------|---------|-------|--------------|
| Network IPv6 Label Discovery Sessi  | on Language | OSD   | Display | Reset |              |
| Select a language for the user inte | rface       |       |         |       |              |
| Language:                           | English     | •     |         |       |              |
| Keyboard Layout:                    | USA ISO-8   | 859-1 |         |       | -            |
|                                     |             |       |         |       |              |
|                                     |             |       |         |       |              |
|                                     |             |       |         |       |              |
|                                     |             |       |         |       |              |
|                                     |             |       |         |       |              |
|                                     |             |       |         |       |              |
|                                     |             |       |         |       |              |
|                                     |             |       |         |       |              |
| Unlock                              |             |       |         | ОК    | Cancel Apply |

• Language (Språk)

Konfigurer språk for skjermmenyen. Denne innstillingen bestemmer kun språket for skjermmenyen. Det påvirker ikke språkinnstillingen for selve brukerøkten.

Støttede språk: English (Engelsk), French (Fransk), German (Tysk), Greek (Gresk), Spanish (Spansk), Italian (Italiensk), Portuguese (Portugisisk), Korean (Koreansk), Japanese (Japansk), Traditional Chinese (Tradisjonell Kinesisk), Simplified Chinese (Forenklet Kinesisk)

 Keyboard Layout (Tastaturoppsett) Endre oppsettet av tastaturet. Når brukeren starter en økt, styres denne innstillingen gjennom den virtuelle maskinen. Hvis Windows gruppepolicyobjekt (GPO) er satt til å tillate innstilling av tastaturoppsett, brukes innstillingen under brukerøkten. Hvis Windows GPO ikke er satt til å tillate innstillingen, blir innstillingen ikke brukt.

#### Kategorien OSD (Skjermmeny)

På siden for Skjermmeny kan du stille inn tidsavbrudd for skjermsparer.

| Configuration      |                              |                        | ×            |
|--------------------|------------------------------|------------------------|--------------|
| Network IPv6 Label | Discovery Session Language   | OSD Display Reset      |              |
|                    |                              |                        |              |
| Change the setting | ngs of the On Screen Display |                        |              |
|                    |                              |                        |              |
| Screen             | -Saver Timeout: 0 S          | Seconds (0 = disabled) |              |
|                    |                              |                        |              |
|                    |                              |                        |              |
|                    |                              |                        |              |
|                    |                              |                        |              |
|                    |                              |                        |              |
|                    |                              |                        |              |
|                    |                              |                        |              |
|                    |                              |                        |              |
|                    |                              |                        |              |
|                    |                              |                        |              |
|                    |                              |                        |              |
| UNIOCK             |                              | OK                     | Cancel Apply |

 Screen-Saver Timeout (Tidsavbrudd for skjermsparer) Konfigurer tiden for at skjermsparer blir tidsavbrutt og klienten setter skjermene i strømsparingsmodus. Du kan konfigurere tidsavbruddmodus i løpet av sekunder. Den maksimale verdien for tidsavbrudd er 9999 sekunder. En innstilling på 0 sekunder deaktiverer skjermspareren.

#### Kategorien Display (Skjerm)

På siden Skjerm kan du aktivere overstyringsmodus for Extended Display Identification Data (EDID).

Denne funksjonen er kun tilgjengelig gjennom skjermmenyen.

Under normal drift spør GPU-en på vertsmaskinen skjermen koblet til nullklienten for å avgjøre skjermens evner. I noen situasjoner kan en skjerm være koblet til en klient på en måte som hindrer kunden fra å lese EDID-informasjon, for eksempel når du kobler gjennom visse KVM-enheter. Alternativene på denne siden stiller klienten til å annonsere standard EDID-informasjon til GPU-en.

Aktiver skjermoverstyring for å tvinge at standard skjerminformasjon skal brukes, noe som kanskje ikke er kompatibelt med den tilkoblede skjermen og føre til en blank skjerm. Bare aktiver skjermoverstyring når det ikke er gyldig EDID-informasjon og skjermens visningsegenskapene er kjent.

| letwork                                    | IPv6                                                         | Label                                                   | Discovery                                                                                 | Session                                                | Language                                                         | OSD                 | Display            | Reset                        |             |
|--------------------------------------------|--------------------------------------------------------------|---------------------------------------------------------|-------------------------------------------------------------------------------------------|--------------------------------------------------------|------------------------------------------------------------------|---------------------|--------------------|------------------------------|-------------|
|                                            |                                                              |                                                         |                                                                                           |                                                        |                                                                  |                     |                    |                              |             |
| Adve                                       | ertise (                                                     | default                                                 | EDID if no                                                                                | monitor is                                             | s detected                                                       |                     |                    |                              |             |
| WAF                                        | RNING                                                        | : Only                                                  | enable whe                                                                                | en display                                             | / EDID not                                                       | availat             | ble                |                              |             |
|                                            | _                                                            |                                                         |                                                                                           |                                                        |                                                                  |                     |                    |                              |             |
|                                            | E                                                            | nable (                                                 | isplay ove                                                                                | rride:                                                 |                                                                  |                     |                    |                              |             |
|                                            |                                                              |                                                         |                                                                                           |                                                        |                                                                  |                     |                    |                              |             |
|                                            |                                                              |                                                         |                                                                                           |                                                        |                                                                  |                     |                    |                              |             |
| Spe                                        | cify na                                                      | tive res                                                | olution to u                                                                              | use when                                               | default ED                                                       | ) ID is u           | sed                |                              |             |
| Spe<br>WAF                                 | cify na<br>RNING                                             | tive res<br>If the                                      | olution to u<br>monitor sc                                                                | use when<br>reen stay                                  | default ED<br>s black afte                                       | )ID is u<br>er over | ised<br>riding the | native resolution, unplug ar | nd plug the |
| Spe<br>WAF<br>mon                          | cify na<br>RNING<br>itor ca                                  | tive res<br>i: If the<br>ble to r                       | olution to u<br>monitor sc<br>eset back t                                                 | use when<br>reen stay<br>to default                    | default ED<br>s black after<br>resolution                        | )ID is u<br>er over | ised<br>riding the | native resolution, unplug ar | nd plug the |
| Sper<br>WAF<br>mon<br>Enat                 | cify na<br>RNING<br>itor ca                                  | tive res<br>i: If the<br>ble to r<br>ive res            | colution to u<br>monitor sc<br>eset back t<br>plution ove                                 | use when<br>reen stay<br>to default<br>rride:          | default ED<br>s black after<br>resolution                        | )ID is u<br>er over | ised<br>riding the | native resolution, unplug ar | nd plug the |
| Sper<br>WAF<br>mon<br>Enat                 | cify na<br>RNING<br>itor ca<br>ble nat<br>ault E[            | tive res<br>i: If the<br>ble to r<br>ive res<br>DID nat | olution to u<br>monitor sc<br>eset back t<br>olution ove<br>ive resoluti                  | use when<br>reen stay<br>to default<br>rride:          | default ED<br>s black after<br>resolution                        | )ID is u<br>er over | ised<br>riding the | native resolution, unplug ar | nd plug the |
| Sper<br>WAF<br>mon<br>Enat<br>Defi         | cify na<br>RNING<br>itor ca<br>ble nat<br>ault EE<br>ault EE | tive res<br>i: If the<br>ble to r<br>ive res<br>DID nat | olution to u<br>monitor sc<br>eset back t<br>olution ove<br>ive resoluti<br>ive resoluti  | use when<br>reen stay<br>to default<br>mide:           | default ED<br>s black after<br>resolution<br>Default<br>Default  | )ID is u<br>er over | ised<br>riding the | native resolution, unplug ar | nd plug the |
| Sper<br>WAF<br>mon<br>Enat<br>Defa         | cify na<br>RNING<br>itor ca<br>ble nat<br>ault E[<br>ault E[ | tive res<br>i: If the<br>ble to r<br>ive res<br>DID nat | colution to u<br>monitor sc<br>eset back t<br>olution ove<br>ive resoluti<br>ive resoluti | use when<br>reen stay<br>to default<br>mide:<br>on 0:  | default ED<br>resolution<br>Default<br>Default                   | )ID is u<br>er over | ised<br>riding the | native resolution, unplug ar | nd plug the |
| Sper<br>WAF<br>mon<br>Enat<br>Defi         | cify na<br>RNING<br>itor ca<br>ble nat<br>ault EE<br>ault EE | tive res<br>i: If the<br>ble to r<br>ive res<br>DID nat | colution to u<br>monitor sc<br>eset back t<br>olution ove<br>ive resoluti<br>ive resoluti | use when<br>reen stay<br>to default<br>mide:<br>on 0:  | default ED<br>rs black after<br>resolution<br>Default<br>Default | )ID is u<br>er over | ised<br>riding the | native resolution, unplug ar | nd plug the |
| Sper<br>WAF<br>mon<br>Enat<br>Defi         | cify na<br>RNING<br>itor ca<br>ble nat<br>ault E[<br>ault E[ | tive res<br>i: If the<br>ble to r<br>ive res<br>DID nat | colution to u<br>monitor sc<br>eset back t<br>olution ove<br>ive resoluti<br>ive resoluti | use when<br>reen stay<br>to default<br>mide:<br>on 0:  | default ED<br>rs black after<br>resolution<br>Default<br>Default | )ID is u<br>er over | ised<br>riding the | native resolution, unplug ar | nd plug the |
| Sper<br>WAF<br>mon<br>Enat<br>Def:<br>Def: | cify na<br>RNING<br>itor ca<br>ble nat<br>ault E[<br>ault E[ | tive res<br>i: If the<br>ble to r<br>ive res<br>DID nat | colution to u<br>monitor sc<br>eset back t<br>olution ove<br>ive resoluti<br>ive resoluti | use when<br>reen stay<br>to default<br>mide:<br>fon 0: | default ED<br>s black afte<br>resolution<br>Default<br>Default   | DID is u<br>er over | ised<br>riding the | native resolution, unplug ar | nd plug the |

Enable display override (Aktiver skjermoverstyring)

Dette valget er ment for eldre systemer. Det stiller klienten til å sende standard EDIDinformasjon til verten når en skjerm ikke kan oppdages eller ikke er koblet til klienten. Med versjoner av Windows som er eldre enn Windows 7 når verten ikke har EDID-informasjon, ville operativsystemet anta at ingen skjermer var tilkoblet og aldri sjekke. Dette alternativet sikrer at verten alltid har EDID-informasjon når klienten er i en økt.

Følgende standardoppløsninger blir annonsert når dette alternativet er aktivert:

- 800 × 600 @ 60 Hz
- 1024 × 768 @ 60 Hz (opprinnelig oppløsning)
- 1280 × 800 @ 60 Hz
- 1280 × 960 @ 60Hz
- 1280 × 1024 @ 60 Hz
- 1600 × 1200 @ 60 Hz
- 1680 × 1050 @ 60 Hz
- 1920 × 1080 @ 60 Hz
- 1920 × 1200 @ 60 Hz

#### Kategorien Reset (Tilbakestill)

På siden Tilbakestill parametre kan du nullstille konfigurasjon og tillatelser til fabrikkstandardverdier som er lagret i innebygget flash-minne.

Tilbakestilling kan også startes ved hjelp av administrasjonswebgrensesnittet.

Tilbakestilling av parametre til fabrikkstandardverdier vil tilbakestille fastvaren eller fjerne en tilpasset skjermmenylogo.

| Configura | tion     |         |              |          |             |        |          | ×               |
|-----------|----------|---------|--------------|----------|-------------|--------|----------|-----------------|
| Network   | IPv6     | Label   | Discovery    | Session  | Language    | OSD    | Display  | Reset           |
|           |          |         |              |          |             |        |          |                 |
| Res       | et all c | onfigur | ation and p  | ermissio | ns settings | stored | on the d | device          |
|           |          |         |              |          |             |        |          |                 |
|           |          | Re      | set Parame   | ters     | Decet       |        |          |                 |
|           |          | 110     | oor r aranne |          | Neder       |        |          |                 |
|           |          |         |              |          |             |        |          |                 |
|           |          |         |              |          |             |        |          |                 |
|           |          |         |              |          |             |        |          |                 |
|           |          |         |              |          |             |        |          |                 |
|           |          |         |              |          |             |        |          |                 |
|           |          |         |              |          |             |        |          |                 |
|           |          |         |              |          |             |        |          |                 |
|           |          |         |              |          |             |        |          |                 |
|           |          |         |              |          |             |        |          |                 |
| Unlock    |          |         |              |          |             |        |          | OK Cancel Apply |

 Reset Parameters (Tilbakestill parametre) Når du klikker på denne knappen, vises en melding som ber deg om å bekrefte. Dette forhindrer utilsiktet tilbakestilling.

#### Vinduet Diagnostics (Diagnostikk)

Menyen Diagnostikk inneholder koblinger til sider med driftsinformasjon og funksjoner som kan være nyttige for feilsøking.

#### Kategorien Event Log (Hendelseslogg)

På siden Hendelseslogg kan du vise og fjerne hendelsesloggmeldinger fra verten eller klienten.

På administrasjonswebgrensesnittet kan du endre loggfilterinnstillingen for enheten som styrer detaljnivå for meldingene i loggen. Når du setter filteret til "kortfattet", vil enheten logge korte og konsise meldinger.

På siden for Hendelseslogg kan du aktivere og definere systemlogg for å samle inn og rapportere hendelser som oppfyller IETF-standarden for logging av programmeldinger.

Hendelsesloggen kan også startes ved hjelp av administrasjonswebgrensesnittet.

| Diagnostics                                                                                                    |                                                                                                    |                                                                                                    |                                                      |                                                                                                    | ×     |  |  |  |
|----------------------------------------------------------------------------------------------------|----------------------------------------------------------------------------------------------------|----------------------------------------------------------------------------------------------------|------------------------------------------------------|----------------------------------------------------------------------------------------------------|-------|--|--|--|
| Event Log                                                                                                    | Session Statistics                                                                                                    | PCoIP Processor                                                                                                    | Ping                                                 |                                                                                                    |       |  |  |  |
| View                                                                                                    | View event log messages                                                                                                    |                                                                                                    |                                                      |                                                                                                    |       |  |  |  |
| 0d, 01:34<br>0d, 01:34<br>0d, 01:34<br>0d, 01:34<br>0d, 01:34<br>0d, 01:34<br>0d, 01:34<br>0d, 01:34<br>0d, 01:34<br>0d, 01:34<br>0d, 01:35<br>0d, 01:35<br>0d, 01:35<br>0d, 01:35<br>0d, 01:35 | 52.906> Teradici Co<br>52.906> Normal rebo<br>53.906> Firmware Ve<br>53.906> Firmware Bu<br>53.906> Firmware Bu<br>53.906> Firmware Bu<br>53.935> Boot-up com<br>53.933> Boot-up com<br>53.933> Boot-up com<br>53.933> Boot-up com<br>53.933> Boot-up com<br>53.933> Boot-up com<br>53.933> Boot-up com<br>53.933> Boot-up com<br>53.933> Boot-up com<br>53.933> Boot-up com<br>53.933> Boot-up com<br>53.933> Rover<br>53.935> Boot-up com<br>53.935> Boot-up com<br>53.935> Boot-up com<br>53.935> Boot-up com<br>53.935> Reversion<br>53.935> Reversion<br>53.935> | reportation (c)2007<br>JT<br>Sion: 0.18<br>Idd ID: v102<br>Idd date: NGN 22 200<br>Sior ID: 0.1100, rew<br>ster Intel(A) PRO/IO<br>Dete<br>Siffer: 00-15-87-9C-<br>led<br>Het PHY test PASSED<br>rest PASSED<br>rest PASSED<br>is rate: 100 MbHt/s,<br>HEP lease<br>N) Adapter (192.168<br>Is covery prefix:<br>nect with host<br>Re | 17 23:00<br>14510n:<br>83-64-1<br>duplex<br>0.0.142; | 1:02<br>0.0<br>Network Connection (Hicrosoft's<br>client-2<br>: FULL<br>, 00-15-87-9C-83-64)<br>Clear |       |  |  |  |
|                                                                                                    |                                                                                                    |                                                                                                    |                                                      |                                                                                                    | Close |  |  |  |

- View event log message (Vis hendelsesloggmeldinger)
   Dette feltet viser loggmeldinger sammen med tidsangivelse. Det er to knapper tilgjengelige.
  - Refresh (Oppdater) Trykk på Oppdater for å oppdatere meldingene i hendelsesloggen.
  - Clear (Tøm)

Klikk for å slette alle hendelsesloggmeldinger lagret på enheten.

#### Session Statistics Tab (Kategorien Øktstatistikk)

På siden Øktstatistikk kan du vise gjeldende statistikk når en økt er aktiv. Hvis en økt ikke er aktiv, kan du vise statistikk fra den siste økten.

Øktstatistikk kan også vises ved hjelp av administrasjonswebgrensesnittet.

| Diagnostics | ;                      |                  |      | ×     |
|-------------|------------------------|------------------|------|-------|
| Event Log   | Session Statistics     | PCoIP Processor  | Ping |       |
| Views       | statistics from the la | ast session      |      |       |
|             | PCoIP Pa               | ackets Sent: 0   |      |       |
|             | PCoIP Packets          | s Received: 0    |      |       |
|             | PCoIP Pa               | ackets Lost: 0   |      |       |
|             |                        | Bytes Sent: 0    |      |       |
|             | Bytes                  | s Received: 0    |      |       |
|             | Round T                | rip Latency: 0 n | าร   |       |
|             |                        |                  |      |       |
|             |                        |                  |      |       |
|             |                        |                  |      |       |
|             |                        |                  |      |       |
|             |                        |                  |      | Close |

- PCoIP-pakkestatistikk
  - PCoIP Packets Sent (Sendte PCoIP-pakker)
     Det totale antall PCoIP-pakker som sendes i nåværende/siste økt.
  - PCoIP Packets Received (Mottatte PCoIP-pakker) Totalt antall PCoIP-pakker som er mottatt i nåværende/siste økt.
  - PCoIP Packets Lost (Tapte PCoIP-pakker)
     Det totale antall PCoIP-pakker tapt i nåværende/siste økt.
- Byte-statistikk
  - Bytes Sent (Byte sendt) Det totale antall byte sendt i nåværende/siste økt.
  - Bytes Received (Byte mottatt) Det totale antall byte mottatt i nåværende/siste økt.
- Round Trip Latency (Ventetiden tur-retur) Minimal, gjennomsnittlig og maksimal tid for rundtur på PCoIP-system (f.eks. verten til klienten, og deretter tilbake til verten) og nettverksventetid i millisekunder (+/- 1 ms).

#### Kategorien PCoIP Processor (PCoIP-prosessor)

På siden PCoIP-prosessor kan du tilbakestille verten eller klienten og vise oppetid på klientens PCoIPprosessor siden forrige oppstart.

Oppetid for PCoIP-prosessor kan også sees i administrasjonswebgrensesnittet.

| Diagnostics                  |                 |                                  | ×     |
|------------------------------|-----------------|----------------------------------|-------|
| Event Log Session Statistics | PCoIP Processor | Ping                             |       |
| View the time since boot     |                 |                                  |       |
|                              | Uptime: 0 Da    | ays 8 Hours 15 Minutes 1 Seconds |       |
|                              |                 |                                  |       |
|                              |                 |                                  |       |
|                              |                 |                                  |       |
|                              |                 |                                  |       |
|                              |                 |                                  |       |
|                              |                 |                                  |       |
|                              |                 |                                  |       |
|                              |                 |                                  |       |
|                              |                 |                                  |       |
|                              |                 |                                  | Close |

#### Kategorien Ping

På Ping-siden kan du pinge en enhet for å se om den er tilgjengelig over IP-nettverket. Dette kan hjelpe deg å avgjøre om en vert er tilgjengelig. Som et resultat av fastvareversjonene 3.2.0 og nyere kan du bruke flagget for "ikke fragmenter" i ping-kommandoen til å bestemme den maksimale MTU-størrelsen.

| Diagnostics |                       |                  |         |         | × |
|-------------|-----------------------|------------------|---------|---------|---|
| Event Log   | Session Statistics    | PCoIP Processo   | Ping    | 1       |   |
| Deterr      | mine if a host is rea | chable across th | e netwo | ork     |   |
|             | t.                    | Destination:     |         |         |   |
|             |                       | Interval: 1      |         | seconds |   |
|             | P                     | acket Size: 3    | 2       | bytes   |   |
|             |                       | Packets:         |         |         |   |
|             |                       | Sent: 0          |         |         |   |
|             |                       | Received: 0      |         |         |   |
|             |                       |                  |         |         |   |
|             |                       |                  |         |         |   |
|             |                       |                  |         |         |   |
|             |                       |                  | Start   | Stop    |   |
|             |                       |                  |         | Close   | 5 |

- Ping-innstillinger
  - Destination (Mål) IP-adresse eller FQDN som skal pinges
  - Interval (Intervall) Intervall mellom ping-pakker
  - Packet Size (Pakkestørrelse) Størrelse på ping-pakke
- Pakker
  - Sent (Sendt) Antall ping-pakker som ble sendt
  - Received (Mottatt)
     Antall ping-pakker som ble mottatt

3. Fastvare til Cloud monitor base

#### Vinduet Information (Informasjon)

På siden Informasjon kan du se detaljer om enheten. Det administrative webgrensesnittet viser informasjon om versjon, VPD, og tilkoblet enhet. På skjermmenyen kan du se informasjon om enhetsversjon.

På siden for Versjon kan du vise detaljer om maskinvare- og fastvareversjon for en enhet.

|   | Informatio | n                                               |                     | × |
|---|------------|-------------------------------------------------|---------------------|---|
| [ | Version    |                                                 |                     |   |
|   |            |                                                 |                     |   |
|   | Viev       | v the hardware and firmware version information |                     |   |
|   |            |                                                 |                     |   |
|   |            | MAC Address                                     | D0.66.7B.87.53.B4   |   |
|   |            | Inique Identifier:                              | 50-00-7 B-07-33-BA  |   |
|   |            | Serial Number:                                  | 014                 |   |
|   |            | Eirmware Part Number:                           | EW023016            |   |
|   |            | Hardware Vereion:                               | NR-NH Dire          |   |
|   |            | Hardware Version.                               | ND-NET Plus         |   |
|   |            | Firmware Version:                               | 0.0.0               |   |
|   |            | Firmware Build ID:                              | dc_tera_r4_0@12568  |   |
|   |            | Firmware Build Date:                            | May 8 2012 10:15:08 |   |
|   |            | PCoIP Processor Revision:                       | 0.0                 |   |
|   |            | Bootloader Version                              | 0.0.0               |   |
|   |            | Bootloader Build ID:                            | 0.0.0               |   |
|   |            | Bootloader Build Date:                          |                     |   |
|   |            | boordaal baila bate.                            |                     |   |
|   |            |                                                 |                     |   |
|   |            |                                                 |                     |   |
|   |            |                                                 |                     |   |
| 1 |            |                                                 | Class               | _ |
|   |            |                                                 | Close               |   |

- VPD-informasjon Vitale produktdata (VPD) er informasjon satt av fabrikken for å identifisere hver portal eller vert.
  - MAC Address (MAC-adresse)
     Vertens/klienten sunike MAC-adresse
  - Unique Identifier (Unik identifikator)
     Vertens/klientens unike identifikator
  - Serial Number (Serienummer) Vertens/klientens unike serienummer
  - Firmware Part Number (Fastvaredelenummer) Delenummer for den gjeldende fastvaren
  - Hardware Version (Maskinvareversjon)
     Vertens/klientens maskinvareversjonsnummer
- Fastvareinformasjon
   Fastvareinformasjon reflekterer gjeldende detajler for PCoIP-fastvare.

#### 3. Fastvare til Cloud monitor base

- Firmware Version (Fastvareversjon) Versjon av den gjeldende fastvaren
- Firmware Build ID (Fastvarebuild-ID) Versjonskoden til gjeldende fastvare
- Firmware Build Date (Fastvarebuilddato) Build-dato for gjeldende fastvare
- PCoIP Processor Revision (PCoIP-prosessorrevisjon)
   Silisiumversjonen til PCoIP-prosessoren. Versjon B av silisium er angitt med en 1.0.
- Bootloader-informasjon
   Bootloaderinformasjonen viser detaljer om gjeldende PCoIP-bootloader.
  - Bootloader Version (Fastvareversjon) Versjon av den gjeldende bootloader
  - Bootloader Build ID (Fastvarebuild-ID) Versjonskoden til gjeldende bootloader
  - Bootloader Build Date (Fastvarebuilddato) Build-dato for gjeldende bootloader

#### Vinduet User Settings (Brukerinnstillinger)

På siden for Brukerinnstillinger får du tilgang til kategorier der du kan definere sertifikatkontrollmodus, mus-og tastaturinnstillinger, PCoIP-protokollbildekvalitet og skjermoppsett.

#### Kategorien VMware View

På siden for VMware View kan du lage konfigurasjoner for bruk med en VMware View Connectionserver.

Hvis VCS VCS-sertifikatkontrollmodusutlåsing er aktivert fra administrasjonswebgrensesnittet kan ikke brukerne kunne endre innstillingene på denne siden.

Parametrene for VMware View kan også konfigureres ved hjelp av administrasjonswebgrensesnittet.

| User Se | ettings               |                                  |                                           |                                 |                                                                 |                                                | ×                                           |
|---------|-----------------------|----------------------------------|-------------------------------------------|---------------------------------|-----------------------------------------------------------------|------------------------------------------------|---------------------------------------------|
| VMwar   | e View                | Mouse                            | Keyboard                                  | Image                           | Display Topology                                                | Touch Screen                                   |                                             |
| 8       | vn                    | <b>ı</b> wa                      | re <sup>:</sup> Vie                       | ew"                             |                                                                 | -                                              |                                             |
| Cer     | tificate              | Checkir                          | ng Mode:                                  |                                 |                                                                 |                                                |                                             |
| 4       | This<br>you<br>cha    | s mode o<br>r conneo<br>nge this | determines<br>ction to the<br>setting unl | how the<br>server i<br>ess inst | e client proceeds<br>is secure. It is not<br>ructed to do so by | when it cannot<br>recommended<br>y your system | verify that<br>I that you<br>administrator. |
| •       | <b>Rejec</b><br>Requi | t the unv<br>ires a tru          | verifiable co<br>isted, valid             | onnectio<br>certifica           | on (Secure)<br>ate.                                             |                                                |                                             |
| ۰       | Warn<br>Warns         | if the co<br>s when u            | nnection m<br>Insigned (V                 | <b>ay be ir</b><br>/iew def     | nsecure (Default)<br>ault) or expired co                        | ertificates are e                              | encountered.                                |
| •       | Allow<br>Conne        | the unve<br>ects eve             | erifiable con<br>n if the con             | nnection<br>nection             | n (Not Secure)<br>may be compron                                | nised.                                         |                                             |
|         |                       |                                  |                                           |                                 |                                                                 |                                                |                                             |
|         |                       |                                  |                                           |                                 | OK                                                              |                                                | Annha                                       |
|         |                       |                                  |                                           |                                 | OK                                                              | Car                                            | Apply                                       |

- Reject the unverifiable connection (Avvis uverifiserbar tilkobling)
   Konfigurer klienten til å avvise tilkoblingen hvis et klarert og gyldig sertifikat ikke er installert.
- Warn if the connection may be insecure (Advar hvis forbindelsen kan være usikker) Konfigurer klienten til å vise en advarsel hvis et usignert eller utløpt sertifikat er oppdages. Du kan også konfigurere klienten til å vise en advarsel om sertifikatet ikke er selvsignert og nullklientens klareringslager er tomt.

#### 3. Fastvare til Cloud monitor base

• Allow the unverifiable connection (Tillat uverifiserbar tilkobling) Konfigurer klienten til å tillate alle tilkoblinger.

#### Kategorien Mouse (Mus)

På siden for Mouse (Mus) kan du endre innstillingene for musmarkørhastigheter for skjermmenyøkter. Innstillingen for hastigheten til musepekeren på skjermmenyen påvirker ikke innstillingene for musepekeren når en PCoIP-økt er aktiv, med mindre funksjonen Lokal tastaturvertdriver brukes. Denne funksjonen er kun tilgjengelig gjennom skjermmenyen. Denne innstillingen er ikke tilgjengelig i administrasjonswebgrensesnittet.

| User Settings |       |            |       |         |          |     |       |        |       |   |   |       | × |
|---------------|-------|------------|-------|---------|----------|-----|-------|--------|-------|---|---|-------|---|
| VMware View   | Nouse | Keyboard   | Image | Display | / Topolo | ogy | Touch | n Scre | en    |   |   |       |   |
| Adjust the r  | mouse | cursor spe | ed    |         |          |     |       |        |       |   |   |       |   |
|               |       |            | s     | low     |          |     |       |        |       |   |   | Fast  |   |
|               | М     | louse spee | d:    |         | ,        |     | Ļ     |        |       |   | , | ,     |   |
|               |       |            |       |         |          |     |       |        |       |   |   |       |   |
|               |       |            |       |         |          |     |       |        |       |   |   |       |   |
|               |       |            |       |         |          |     |       |        |       |   |   |       |   |
|               |       |            |       |         |          |     |       |        |       |   |   |       |   |
|               |       |            |       |         |          |     |       |        |       |   |   |       |   |
|               |       |            |       |         |          |     |       |        |       |   |   |       |   |
|               |       |            |       |         |          |     |       |        |       |   |   |       |   |
|               |       |            |       |         |          |     |       |        |       |   |   |       |   |
|               |       |            |       |         |          |     |       |        |       |   |   |       |   |
|               |       |            |       |         |          | ОК  |       |        | Cance | : |   | Apply |   |

 Mouse Speed (Musehastighet) Konfigurer hastigheten på musepekeren. Du kan også konfigurere musehastigheten gjennom PCoIP-vertsprogramvaren.

#### Kategorien Keyboard (Tastatur)

På siden for Tastatur kan du endre tastaturgjentakelsesinnstillingene for skjermmenyøkter.

Tastaturinnstillingene påvirker ikke tastaturinnstillingene når en PCoIP-økt er aktiv, med mindre funksjonen Lokal tastaturvertdriver brukes. Denne innstillingen er kun tilgjengelig gjennom skjermmenyen. Den vises ikke på administrasjonswebgrensesnittet.

Du kan også konfigurere tastaturrepetisjonsinnstillingene gjennom PCoIP-vertsprogramvaren.

| VMware View       Mouse       Keyboard       Image       Display Topology       Touch Screen         Adjust the keyboard character repeat settings       Adjust the keyboard character repeat settings       Short       Image       Short         Keyboard Repeat Delay:       Long       Short       Image       Short       Image       Short         Keyboard Repeat Rete:       Slow       Fast       Image       Fast       Image       Fast         Repeat Setting Test Box:       Image       Image | User Settings |           |             |          |              |      |            |       |            |       | × |
|----------------------------------------------------------------------------------------------------|---------------|-----------|-------------|----------|--------------|------|------------|-------|------------|-------|---|
| Adjust the keyboard character repeat settings     Keyboard Repeat Delay:     Long     Keyboard Repeat Delay:     Slow     Keyboard Repeat Rate:     Slow     Fast     Repeat Setting Test Box:                                                                                                    | VMware View   | Mouse     | Keyboard    | Image    | Display Topo | logy | Touch Scre | een   |            |       |   |
| Keyboard Repeat Delay: Long Short   Keyboard Repeat Rate: Slow Fast   Repeat Setting Test Box:                                                                                                    | Adjust the    | e keyboa  | ard charact | er repea | at settings  |      |            |       |            |       |   |
| Keyboard Repeat Rate: Slow Fast                                                                                                    | Key           | /board R  | epeat Dela  | ly:      | ong          |      |            |       |            | Short |   |
| Repeat Setting Test Box:                                                                                                    | Ke            | eyboard l | Repeat Rat  | e:       | low          | '    |            |       | , <u> </u> | Fast  |   |
|                                                                                                    | Rep           | oeat Sett | ing Test Bo | x:       |              |      |            |       |            |       |   |
|                                                                                                    |               |           |             |          |              |      |            |       |            |       |   |
|                                                                                                    |               |           |             |          |              |      |            |       |            |       |   |
|                                                                                                    |               |           |             |          |              |      |            |       |            |       |   |
|                                                                                                    |               |           |             |          |              | OK   |            | Canad |            | Apply |   |

- Keyboard Repeat Delay (Tastaturrepetisjonsforsinkelse) Lar brukerne konfigurere tastaturrepetisjonsforsinkelse på klienten.
- Keyboard Repeat Rate (Tastaturrepetisjonshastighet) Lar brukerne konfigurere tastaturrepetisjonshastigheten på klienten.
- Repeat Settings Test Box (Testboks for repetisjonsinnstillinger) Lar brukerne teste valgte tastaturinnstillinger.

#### Image (Bilde)

På siden for Bilde siden kan du gjøre endringer i bildekvaliteten på PCoIP-økten. Dette gjelder økter mellom PCoIP-nullklienter og PCoIP-vertskort på en ekstern arbeidsstasjon.

For å konfigurere innstillingene for bildekvalitet for et virtuelt VMware View-skrivebord justerer du PCoIP-øktvariablene.

Parametre for Bilde kan også konfigureres ved hjelp av administrasjonswebgrensesnittet.

| User Settings       |                      |                            |                    |                  |                    |                  |                   |                 |               |             |       |      |      | х |
|---------------------|----------------------|----------------------------|--------------------|------------------|--------------------|------------------|-------------------|-----------------|---------------|-------------|-------|------|------|---|
| VMware View         | Mouse                | Keyboard                   | Image              | Displa           | y Topolo           | gy T             | ouch So           | reen            |               |             |       |      |      |   |
| Adjust the smooth n | e Image<br>notion du | Quality Pre<br>iring a PCo | ference<br>IP sess | slider<br>ion wh | to favo<br>en netw | r imaç<br>vork b | ge shar<br>andwic | pnes:<br>ith is | s ve<br>limit | rsu:<br>ed. | 5     |      |      |   |
|                     |                      |                            | Sm                 | oother l         | Motion             |                  | _                 |                 | Sh            | arp         | er ir | nage | ē    |   |
| Imag                | e Quality            | Preferenc                  | e: -               |                  |                    | • •              |                   |                 |               | 1           |       |      | 50   |   |
|                     |                      |                            |                    |                  |                    |                  |                   |                 |               |             |       |      |      |   |
|                     |                      |                            |                    |                  |                    |                  |                   |                 |               |             |       |      |      |   |
|                     |                      |                            |                    |                  |                    |                  |                   |                 |               |             |       |      |      |   |
|                     |                      |                            |                    |                  |                    |                  |                   |                 |               |             |       |      |      |   |
|                     |                      |                            |                    |                  |                    |                  |                   |                 |               |             |       |      |      |   |
|                     |                      |                            |                    |                  |                    |                  |                   |                 |               |             |       |      |      |   |
|                     |                      |                            |                    |                  |                    |                  |                   |                 |               |             |       |      |      |   |
|                     |                      |                            |                    |                  |                    |                  |                   |                 |               |             |       |      |      |   |
|                     |                      |                            |                    |                  | (                  | OK               |                   | Can             | cel           |             | E     | A    | pply |   |

 Image Quality Preference (Bildekvalitetspreferanse) Bruk glidebryteren til å justere balansen mellom bildeskarphet og jevne bevegelser i løpet av en PCoIP-økt når nettverksbåndbredden er begrenset. Dette feltet er også tilgjengelig på verten hvis PCoIP-vertprogramvaren er installert. Glidebryteren finner du under kategorien Bilde på vertsprogramvaren. Denne innstillingen fungerer ikke i PCoIPøkter med virtuelle VMware View-skrivebord som kjører versjon 5.0 eller eldre.

#### Display Topology (Skjermoppsett)

På siden for Skjermoppsett kan brukere endre posisjon, rotasjon, og oppløsning for skjermen under en PCoIP-økt. For å bruke funksjonen Skjermoppsett på en PCoIP-økt mellom en nullklient og en virtuell maskin (VM) må VMware View 4.5 eller nyere brukes.

For å bruke funksjonen Skjermoppsett på en PCoIP-økt mellom en nullklient og en PcoPI-vert må PCoIP-vertsprogramvaren være installert på verten.

Kategorien Skjermoppsett har ingen tilsvarende meny i administrasjonswebgrensesnittet.

Endre alltid innstillingene for Skjermoppsett ved hjelp av kategorien Skjermoppsett på nullklientens OSD (Skjermmeny)->Options (Alternativer)->User Settings interface (Brukerinnstillingergrensesnitt) Ikke prøv å endre disse innstillingene ved hjelp av Windows Skjerminnstillinger i en virtuell maskin når du bruker VMware View.

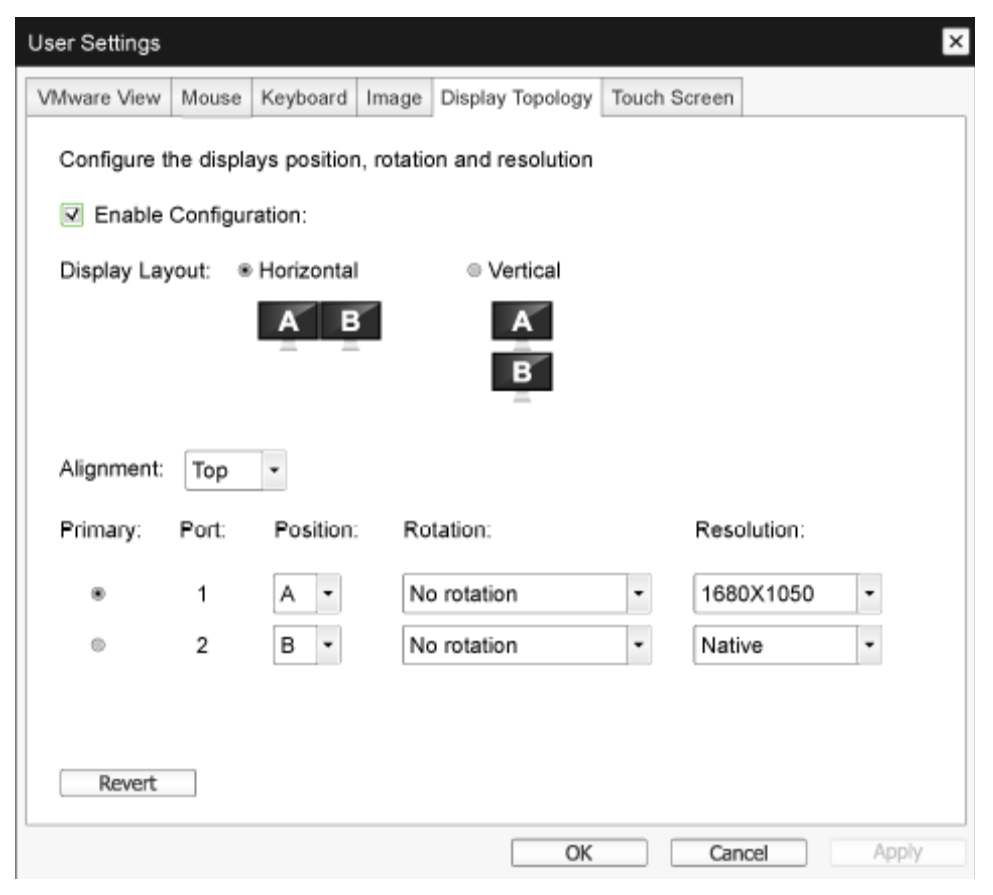

Enable Configuration (Aktiver konfigurasjon)
 Enheten kan konfigureres med innstillinger for visningsposisjon, rotasjon og oppløsning hvis aktivert.
 Innstillingene lagres når du klikker på Bruk eller OK, og brukes når enheten blir startet på nytt.

#### 3. Fastvare til Cloud monitor base

Display Layout (Skjermlayout)

Velg om du vil ha en horisontal eller vertikal layout for skjermene (A og B). Denne innstillingen bør gjenspeile den fysiske utformingen av skjermene du bruker.

- Horizontal (Vannrett): Velg å arrangere A og B vannrett, med A til venstre for B.
- Vertical (Loddrett): Velg å arrangere A og B loddrett, med A over B. Maksimalt to skjermer kan være aktivert samtidig.
- Alignment (Justering)

Velg forholdet mellom skjermene A og B når de er forskjellige størrelser.

Denne innstillingen påvirker hvilket område av skjermen som brukes når markøren flyttes fra den ene skjermen til den andre. Justeringsalternativene som vises i rullegardinlisten avhenger av om du har valgt en vannrett eller loddrett skjermlayout.

• Primary (Primær)

Konfigurer hvilken DVI-port på nullklienten som du vil som hovedporten.

Skjermen som er koblet til den primære porten blir primærskjerm (dvs. skjermen som inneholder skjermmenyene før du setter i gang en PCoIP-økt og skjermen som blir bedt om oppgavelinjen i Windows når økten starter).

- Port 1: Velg for å konfigurere DVI-1-porten på nullklienten som den primære porten.
- Port 2: Velg for å konfigurere DVI-2-porten på nullklienten som den primære porten.
- Position (Posisjon)
   Angi hvilken skjerm som er fysisk koblet til Port 1 og Port 2.
- Rotation (Rotasjon) Konfigurer rotasjonen av skjermen i Port 1 og Port 2:
  - No retation (Ingen rotasjon)
  - 90° clockwise (90° med klokken)
  - 180° rotation (180° rotasjon)
  - 90° counter-clockwise (90° mot klokken)
- Resolution (Oppløsning)

Skjermoppløsningen kan konfigureres for en PCoIP-økt mellom en virtuell maskin eller vert og en nullklient. Nullklienten oppdager støttede skjermoppløsninger på skjermen og fyller dem inn i rullegardinmenyen. Som standard blir den opprinnelige oppløsningen på skjermen brukt.

Revert (Tilbakestill)
 Tilbakestiller konfigurasjonene på denne siden de siste lagrede innstillingene.

#### Touch Screen (Berøringsskjerm)

På siden for Berøringsskjerm kan du konfigurere og kalibrere bestemte innstillinger på en tilkoblet Elo TouchSystems-berøringsskjerm.

Siden for Berøringsskjerm er kun tilgjengelig gjennom skjermmenyen. Den er ikke tilgjengelig fra administrasjonswebgrensesnittet.

| User Settings |          |               |           |                 |              |       | х |
|---------------|----------|---------------|-----------|-----------------|--------------|-------|---|
| VMware View   | Mouse    | Keyboard      | Image     | Display Topolog | Touch Screen |       |   |
| Configure     | the tou  | _             |           |                 |              |       |   |
| Enab          | le right | click on hol  | d: 🔲      |                 |              |       |   |
|               | Righ     | nt click dela | Loi<br>y: | ng<br>          |              | Short |   |
| Tou           | ch scree | n calibratio  | n:        | Start           |              |       |   |
|               |          |               |           |                 |              |       |   |
|               |          |               |           |                 |              |       |   |
|               |          |               |           |                 |              |       |   |
|               |          |               |           |                 |              |       |   |
|               |          |               |           | O               | Car          | Apply |   |

- Enable right click on hold (Aktiver høyreklikk med holding)
   Når dette alternativet er valgt kan brukere å etterligne et høyreklikk når de berører skjermen og holder nede i noen sekunder. Deaktiveres dette så støttes ikke høyreklikking.
- Right click delay (Høyreklikkforsinkelse)
   Skyv pekeren til en posisjon mellom Lang og Kort for å bestemme hvor lenge en bruker må trykke og holde på skjermen for å etterligne et høyreklikk.
- Touch screen calibration (Berøringsskjermkalibrering) Når du kobler skjermen til nullklienten for første gang, starter kalibreringsprogrammet. Trykk på hvert av de tre målene på berøringsskjermen etter hvert som de dukker opp. Test kalibreringen ved å dra fingeren langs skjermen og forsikre deg om at markøren følger den. Hvis det ikke fungerer, starter kalibreringsprogrammet automatisk. Når det er kalibrert, blir koordinatene lagret på flash-minne.

For å starte kalibreringsprogram manuelt fra skjermmenysiden Berøringsskjerm klikker du på Start. Følg instruksjonene på skjermen.

# 4. Tekniske spesifikasjoner

| Plattform                     |                                                                                                    |  |  |
|-------------------------------|----------------------------------------------------------------------------------------------------|--|--|
| Prosessor                     | Teradici TERA2321                                                                                                    |  |  |
| ROM                           | 2 Gbit DDR III                                                                                                    |  |  |
| RAM                           | 256 MB NOR                                                                                                    |  |  |
| System                        | PCoIP                                                                                                    |  |  |
| Klientløsning                 | Vmware                                                                                                    |  |  |
| Bilde/Skjerm                  |                                                                                                    |  |  |
| Vertikal oppdateringsfrekvens | 56~75 Hz                                                                                                    |  |  |
| Horisontal frekvens           | 30~83 kHz                                                                                                    |  |  |
| Maks. skjermoppløsning        | 1920 × 1200 @ 60Hz                                                                                                    |  |  |
| Støttede oppløsninger         | 800 × 600 @ 60 Hz<br>1024 × 768 @ 60 Hz (opprinnelig oppløsning)<br>1280 × 800 @ 60 Hz<br>1280 × 960 @ 60Hz<br>1280 × 1024 @ 60 Hz<br>1600 × 1200 @ 60 Hz<br>1680 × 1050 @ 60 Hz<br>1920 × 1080 @ 60 Hz<br>1920 × 1200 @ 60 Hz |  |  |
| Ergonomi                      |                                                                                                    |  |  |
| Helning                       | -5° / +20°                                                                                                    |  |  |
| Sving                         | -65° / +65°                                                                                                    |  |  |
| Høydejustering                | 120 mm +/-5 mm                                                                                                    |  |  |
| Pivotjustering                | 90°                                                                                                    |  |  |
| Låsesystem for høydejustering | Ja                                                                                                    |  |  |
| Skjermstørrelse               | Klar for skjermer på 19"~27" som støtter VESA-montering                                                                                                    |  |  |
| Tilkobling                    |                                                                                                    |  |  |
| Signalinngang/-utgang         | DVI UT Master, DVI UT                                                                                                    |  |  |
| USB                           | USB 2.0 × 4                                                                                                    |  |  |
| Hodetelefonkontakt            | Ja                                                                                                    |  |  |
| Mikrofon inn                  | Ja                                                                                                    |  |  |
| LAN-port                      | Rj 45                                                                                                    |  |  |
| Innretninger                  |                                                                                                    |  |  |
| Kabelhåndtering               | Ja                                                                                                    |  |  |
| VESA-monteringspunkt          | 100 x 100 mm og 75 x 75 mm (med vedlagte skruer)                                                                                                    |  |  |
| Kabelhåndtering               | Ja                                                                                                    |  |  |
| Strøm                         |                                                                                                    |  |  |
| På-modus                      | 8 W (typisk.), 20 W (maks.)                                                                                                    |  |  |
| Hvilemodus (S3)               | <2 W (aktiver Wake-on-LAN eller Wake-on-USB og avslått)                                                                                                    |  |  |
| (05)                          |                                                                                                    |  |  |

4. Tekniske spesifikasjoner

| Strømlampe         | På-modus: Hvit, hvilemodus: Gul           |
|--------------------|-------------------------------------------|
| Strømforsyning     | Innebygd, 100–240 V vekselstrøm, 50/60 Hz |
| Hvilemodus støttes | Wake-on-LAN (WOL)                         |

| Mål                               |                                                      |  |  |
|-----------------------------------|------------------------------------------------------|--|--|
| Stativ (BxHxD)                    | 310 x 463 x 261 mm                                   |  |  |
| Vekt                              |                                                      |  |  |
| Stativ                            | 3,3 kg                                               |  |  |
| Produkt med emballasje            | 5,1 kg                                               |  |  |
| Driftsbetingelser                 |                                                      |  |  |
| Spennvidde i temperatur (i drift) | 0°C til 40°C                                         |  |  |
| Temperatursone<br>(ikke i drift)  | -20°C til 60°C                                       |  |  |
| Relativ fuktighet                 | 20% til 80%                                          |  |  |
| MTBF                              | 30.000 timer                                         |  |  |
| Miljøaspekter                     |                                                      |  |  |
| RoHS                              | JA                                                   |  |  |
| Emballasje                        | 100 % gjenvinnbar                                    |  |  |
| Spesifikke stoffer                | 100% PVC BFR-fritt kabinett                          |  |  |
| Overholdelse og standarder        |                                                      |  |  |
| Godkjent ifølge reguleringer      | CB, CU, CE, EMF, ErP                                 |  |  |
| Kabinett                          |                                                      |  |  |
| Farge                             | Frontkolonne: sølv, bakre kolonne: svart, fot: svart |  |  |
| Fullfør                           | Tekstur                                              |  |  |

#### G Merk

- 1. USB-port 5V ventestrøm støttes ikke når Cloud monitor base er i DC Av-modus.
- 2. Disse dataene kan endres uten forvarsel. Gå til <u>www.philips.com/support</u> for å laste ned den siste versjonen av heftet.
- Cloud monitor base støtter oppløsninger med bredde ≥ 1024 og høyde ≥ 720 og opp til 1920 × 1200 @ 60 Hz (RB) for begge DVI-D-utganger.
   "RB" betyr "Redusert blanking" For 1920 × 1200 @ 60 Hz og 1920 × 1080 @ 60 Hz, er bare reduserte blanking støttet. Standard blanking modes to these modes are out of cloud monitor base supporting range.
- 4. Cloud monitor base støtter ikke hot-plug-EDID-påvisning. Systemet aktiverer bare tilsvarende videoutgang(er) hvis brukeren plugger i DVI-D-kabelen(e) før Cloud monitor base starter.

# 5. Informasjon om regelverk

#### CE Declaration of Conformity

This product is in conformity with the following standards

- EN60950-1:2006+A11:2009+A1:20 10+A12:2011 (Safety requirement of Information Technology Equipment).
- EN55022:2010 (Radio Disturbance requirement of Information Technology Equipment).
- EN55024:2010 (Immunity requirement of Information Technology Equipment).
- EN61000-3-2:2006 +A1:2009+A2:2009 (Limits for Harmonic Current Emission).
- EN61000-3-3:2008 (Limitation of Voltage ٠ Fluctuation and Flicker) following provisions of directives applicable.
- 2006/95/EC (Low Voltage Directive).
- 2004/108/EC (EMC Directive).
- 2009/125/EC (ErP, Energy-related Product Directive, EC No. 1275/2008 and 642/2009 Implementing)
- 2011/65/EU (RoHS Directive)

And is produced by a manufacturing organization on ISO9000 level.

The product also comply with the following standards

- ISO9241-307:2008 (Ergonomic requirement, Analysis and compliance test methods for electronic visual displays).
- GS EK1-2000:2013 (GS mark requirement).
- prEN50279:1998 (Low Frequency Electric and Magnetic fields for Visual Display).
- MPR-II (MPR:1990:8/1990:10 Low Frequency Electric and Magnetic fields).

# EN 55022 Compliance (Czech Republic Only)

This device belongs to category B devices as described in EN 55022, unless it is specifically stated that it is a Class A device on the specification label. The following applies to devices in Class A of EN 55022 (radius of protection up to 30 meters). The user of the device is obliged to take all steps necessary to remove sources of interference to telecommunication or other devices.

Pokud není na tvpovém štitku počítače uvedeno, že spadá do do třídy A podle EN 55022. spadá automaticky do třídy B podle EN 55022. Pro zařízení zařazená do třídy A (chranni pásmo 30m) podle EN 55022. pletí následující. Dojde-li k rušení telekomunikačních nebo jiných zařízení je uživatel povinnen provést taková opatřgní, aby rušení odstranil.

#### Polish Center for Testing and Certification Notice

The equipment should draw power from a socket with an attached protection circuit (a three-prong socket). All equipment that works together (computer, monitor, printer, and so on) should have the same power supply source.

The phasing conductor of the room's electrical installation should have a reserve short-circuit protection device in the form of a fuse with a nominal value no larger than 16 amperes (A).

To completely switch off the equipment, the power supply cable must be removed from the power supply socket, which should be located near the equipment and easily accessible.

A protection mark "B" confirms that the equipment is in compliance with the protection usage requirements of standards PN-93/T-42107 and PN-89/E-06251.

#### Wymagania Polskiego Centrum Badań i Certyfikacji

Urządzenie powinno być zasilane z gniazda z przyłączonym obwodem ochronnym (gniazdo z kołkiem). Współpracujące ze sobą urządzenia (komputer, monitor, drukarka) powinny być zasilar z tego samego źródła.

Instalacja elektryczna pomieszczenia powinna zawierać w przewodzie fazowym rezerwową ochronę przed zwarciami, w postaci bezpiecznika o wartości znamionowej nie większej niż 16A (amperów). W celu całkowitego wyłączenia urządzenia z sieci zasilania, należy wyjąć wtyczkę kabla zasilającego z gniazdka, które powinno znajdować się w pobliżu urządzenia i być łatwo dostępne Znak bezpieczeństwa "B" potwierdza zgodność urządzenia z wymaganiami bezpieczeństwa użytkowania zawartymi w PN-93/T-42107 i PN-89/E-06251.

#### Pozostałe instrukcje bezpieczeństwa

- Nie należy używać wtyczek adapterowych lub usuwać kolka obwodu ochronnego z wtyczki. Jeżeli konieczne jedzeonym przedużacza to należy użyć przedłużacza 3-żyłowego z prawidlowo połęczonym przewodem ochronnym.
- System komputerowy należy zabezpieczyć przed nagłymi, chwilowymi wzrostami lub spad-kami napięcia, używając eliminatora przepięć, urządzenia dopasowującego lub bezzaktórecniowego źródła zasalania.
- ٠ Należy upewnić się, aby nic nie leżało na kabłach systemu komputerowego, oraz aby kable nie były umieszczone w miejscu, gdzie można byłoby na nie nadeptywać lub potykać się o nie.
- Nie należy rozlewać napojów ani innych płynów na system komputerowy.
- Nie należy wpychać żadnych przedmiotów do otworów systemu komputerowego, gdyż może to spowodować pożar lub porażenie prądem, poprzez zwarcie elementów wewnętrznych.
- System komputerowy powienie znajdować się z dala od grzejnik świ żródel ciepla. Ponadno, nie należy błokować otworów wentylacyjnych. Należy uniać kładzenia lużnych pajorów pod komputer oraz unieszczania komputera w ciasnym miejscu bez możliwskie cyrkulacji powi-etrza wokół mego.

#### North Europe (Nordic Countries) Information

#### Placering/Ventilation

#### VARNING:

FÖRSÄKRA DIG OM ATT HUVUDBRYTARE OCH UTTAG ÄR LÄTÅTKOMLIGA, NÄR DU STÄLLER DIN UTRUSTNING PÅPLATS.

Placering/Ventilation

#### ADVARSEL:

SØRG VED PLACERINGEN FOR, AT NETLEDNINGENS STIK OG STIKKONTAKT ER NEMTTILGÆNGELIGE.

Paikka/Ilmankierto

#### VAROITUS:

SIJOITA LAITE SITEN, ETTÄ VERKKOJOHTO VOIDAAN TARVITTAESSA HELPOSTI IRROTTAA PISTORASIASTA.

#### Plassering/Ventilasjon

#### ADVARSEL:

NÅR DETTE UTSTYRET PLASSERES, MÅ DU PASSE PÅ AT KONTAKTENE FOR STØMTILFØRSEL ER LETTE Å NÅ.

#### Ergonomie Hinweis (nur Deutschland)

Der von uns gelieferte Farbmonitor entspricht den in der "Verordnung über den Schutz vor Schäden durch Röntgenstrahlen" festgelegten Vorschriften.

Auf der Rückwand des Gerätes befindet sich ein Aufkleber, der auf die Unbedenklichkeit der Inbetriebnahme hinweist, da die Vorschriften über die Bauart von Störstrahlern nach Anlage III ¤ 5 Abs. 4 der Röntgenverordnung erfüllt sind.

Damit Ihr Monitor immer den in der Zulassung geforderten Werten entspricht, ist darauf zu achten, daß

- 1. Reparaturen nur durch Fachpersonal durchgeführt werden.
- 2. nur original-Ersatzteile verwendet werden.
- 3. bei Ersatz der Bildröhre nur eine bauartgleiche eingebaut wird.

Aus ergonomischen Gründen wird empfohlen, die Grundfarben Blau und Rot nicht auf dunklem Untergrund zu verwenden (schlechte Lesbarkeit und erhöhte Augenbelastung bei zu geringem Zeichenkontrast wären die Folge). Der arbeitsplatzbezogene Schalldruckpegel nach DIN 45 635 beträgt 70dB (A) oder weniger.

ACHTUNG: BEIM AUFSTELLEN DIESES GERÄTES DARAUF ACHTEN, DAß NETZSTECKER UND NETZKABELANSCHLUß LEICHT ZUGÄNGLICH SIND.

# 6. Service og garantier

#### 6.1 Service og garantier

For informasjon om garantidekning og ytterligere krav om support som gjelder for ditt område, besøk www.philips.com/support for detaljer. Du kan også kontakte ditt lokale Philips-kundesenter på nummeret som er oppført under.

| Land           | CSP         | Telefonnummer       | Pris              | Åpningstider           |
|----------------|-------------|---------------------|-------------------|------------------------|
| Austria        | RTS         | +43 0810 000206     | € 0,07            | Mon to Fri : 9am - 6pm |
| Belgium        | Ecare       | +32 078 250851      | € 0,06            | Mon to Fri : 9am - 6pm |
| Cyprus         | Alman       | +800 92 256         | Free of charge    | Mon to Fri : 9am - 6pm |
| Denmark        | Infocare    | +45 3525 8761       | Local call tariff | Mon to Fri : 9am - 6pm |
| Finland        | Infocare    | +358 09 2290 1908   | Local call tariff | Mon to Fri : 9am - 6pm |
| France         | Mainteq     | +33 082161 1658     | € 0,09            | Mon to Fri : 9am - 6pm |
| Germany        | RTS         | +49 01803 386 853   | € 0,09            | Mon to Fri : 9am - 6pm |
| Greece         | Alman       | +30 00800 3122 1223 | Free of charge    | Mon to Fri : 9am - 6pm |
| Ireland        | Celestica   | +353 01 601 1161    | Local call tariff | Mon to Fri : 8am - 5pm |
| Italy          | Anovo Italy | +39 840 320 041     | € 0,08            | Mon to Fri : 9am - 6pm |
| Luxembourg     | Ecare       | +352 26 84 30 00    | Local call tariff | Mon to Fri : 9am - 6pm |
| Netherlands    | Ecare       | +31 0900 0400 063   | € 0,10            | Mon to Fri : 9am - 6pm |
| Norway         | Infocare    | +47 2270 8250       | Local call tariff | Mon to Fri : 9am - 6pm |
| Poland         | MSI         | +48 0223491505      | Local call tariff | Mon to Fri : 9am - 6pm |
| Portugal       | Mainteq     | +800 780 902        | Free of charge    | Mon to Fri : 8am - 5pm |
| Spain          | Mainteq     | +34 902 888 785     | € 0,10            | Mon to Fri : 9am - 6pm |
| Sweden         | Infocare    | +46 08 632 0016     | Local call tariff | Mon to Fri : 9am - 6pm |
| Switzerland    | ANOVO CH    | +41 02 2310 2116    | Local call tariff | Mon to Fri : 9am - 6pm |
| United Kingdom | Celestica   | +44 0207 949 0069   | Local call tariff | Mon to Fri : 8am - 5pm |

#### Kontaktinformasjon for vesteuropeiske land:

#### Kontaktinformasjon for Kina:

| Land  | Sentral      | Nummer til kundestøtte |
|-------|--------------|------------------------|
| China | PCCW Limited | 4008 800 008           |

#### Kontaktinformasjon for NORD-AMERIKA:

| Land   | Sentral      | Nummer til kundestøtte |
|--------|--------------|------------------------|
| U.S.A. | EPI-e-center | (877) 835-1838         |
| Canada | EPI-e-center | (800) 479-6696         |

#### 6. Service og garantier

#### Kontaktinformasjon for SENTRAL- OG ØST-EUROPA-området:

| Land                    | Sentral | CSP                    | Nummer til kundestøtte                                            |
|-------------------------|---------|------------------------|-------------------------------------------------------------------|
| Belarus                 | NA      | IBA                    | +375 17 217 3386<br>+375 17 217 3389                              |
| Bulgaria                | NA      | LAN Service            | +359 2 960 2360                                                   |
| Croatia                 | NA      | MR Service Ltd         | +385 (01) 640 1111                                                |
| Czech Rep.              | NA      | Asupport               | +420 272 188 300                                                  |
| Estonia                 | NA      | FUJITSU                | +372 6519900(General)<br>+372 6519972(workshop)                   |
| Georgia                 | NA      | Esabi                  | +995 322 91 34 71                                                 |
| Hungary                 | NA      | Profi Service          | +36 1 814 8080(General)<br>+36 1814 8565(For AOC&Philips<br>only) |
| Kazakhstan              | NA      | Classic Service I.I.c. | +7 727 3097515                                                    |
| Latvia                  | NA      | ServiceNet LV          | +371 67460399<br>+371 27260399                                    |
| Lithuania               | NA      | UAB Servicenet         | +370 37 400160(general)<br>+370 7400088 (for Philips)             |
| Macedonia               | NA      | AMC                    | +389 2 3125097                                                    |
| Moldova                 | NA      | Comel                  | +37322224035                                                      |
| Romania                 | NA      | Skin                   | +40 21 2101969                                                    |
| Russia                  | NA      | CPS                    | +7 (495) 645 6746                                                 |
| Serbia&Montenegro       | NA      | Kim Tec d.o.o.         | +381 11 20 70 684                                                 |
| Slovakia                | NA      | Datalan Service        | +421 2 49207155                                                   |
| Slovenia                | NA      | PC H.and               | +386 1 530 08 24                                                  |
| the republic of Belarus | NA      | ServiceBy              | +375 17 284 0203                                                  |
| Turkey                  | NA      | Tecpro                 | +90 212 444 4 832                                                 |
| Ukraine                 | NA      | Тораz                  | +38044 525 64 95                                                  |
| Ukraine                 | NA      | Comel                  | +380 5627444225                                                   |

#### Kontaktinformasjon for MELLOM-AMERIKA:

| Land      | Sentral | Nummer til kundestøtte |  |
|-----------|---------|------------------------|--|
| Brazil    | Managat | 0800-7254101           |  |
| Argentina | Vermont | 0800 3330 856          |  |

# Kontaktinformasjon for APMEA-regionen:

| Land                                                         | ASP                                                              | Nummer til kundestøtte                                                                                   | Åpningstider                                                           |
|--------------------------------------------------------------|------------------------------------------------------------------|----------------------------------------------------------------------------------------------------|------------------------------------------------------------------------|
| Australia                                                    | AGOS NETWORK PTY LTD                                             | 1300 360 386                                                                                             | Mon.~Fri. 9:00am-5:30pm                                                |
| New Zealand                                                  | Visual Group Ltd.                                                | 0800 657447                                                                                              | Mon.~Fri. 8:30am-5:30pm                                                |
| Hong Kong<br>Macau                                           | Company: Smart Pixels<br>Technology Ltd.                         | Hong Kong:<br>Tel: +852 2619 9639<br>Macau:Tel: (853)-0800-987                                           | Mon.~Fri. 9:00am-6:00pm<br>Sat. 9:00am-1:00pm                          |
| India                                                        | REDINGTON INDIA LTD                                              | Tel: 1 800 425 6396<br>SMS: PHILIPS to 56677                                                             | Mon.~Fri. 9:00am-5:30pm                                                |
| Indonesia                                                    | PT. CORMIC SERVISINDO<br>PERKASA                                 | +62-21-4080-9086 (Customer<br>Hotline)<br>+62-8888-01-9086 (Customer<br>Hotline)                         | Mon.~Thu. 08:30-12:00;<br>13:00-17:30<br>Fri. 08:30-11:30; 13:00-17:30 |
| Korea                                                        | Alphascan Displays, Inc                                          | 1661-5003                                                                                                | Mon.~Fri. 9:00am-5:30pm<br>Sat. 9:00am-1:00pm                          |
| Malaysia                                                     | R-Logic Sdn Bhd                                                  | +603 5102 3336                                                                                           | Mon.~Fri. 8:15am-5:00pm<br>Sat. 8:30am-12:30am                         |
| Pakistan                                                     | TVONICS Pakistan                                                 | +92-213-6030100                                                                                          | Sun.~Thu. 10:00am-6:00pm                                               |
| Singapore                                                    | Philips Singapore Pte Ltd<br>(Philips Consumer Care<br>Center)   | (65) 6882 3966                                                                                           | Mon.~Fri. 9:00am-6:00pm<br>Sat. 9:00am-1:00pm                          |
| Taiwan                                                       | FETEC.CO                                                         | 0800-231-099                                                                                             | Mon.~Fri. 09:00 - 18:00                                                |
| Thailand                                                     | Axis Computer System Co.,<br>Ltd.                                | (662) 934-5498                                                                                           | Mon.~Fri. 8:30am~05:30pm                                               |
| South Africa                                                 | Computer Repair Technologies                                     | 011 262 3586                                                                                             | Mon.~Fri. 8:00am~05:00pm                                               |
| Israel                                                       | Eastronics LTD                                                   | 1-800-567000                                                                                             | Sun.~Thu. 08:00-18:00                                                  |
| Vietnam                                                      | FPT Service Informatic<br>Company Ltd Ho Chi Minh<br>City Branch | +84 8 38248007 Ho Chi Minh<br>City<br>+84 5113.562666 Danang City<br>+84 5113.562666 Can tho<br>Province | Mon.~Fri. 8:00-12:00, 13:30-<br>17:30,Sat. 8:00-12:00                  |
| Philippines                                                  | EA Global Supply Chain<br>Solutions ,Inc.                        | (02) 655-7777; 6359456                                                                                   | Mon.~Fri. 8:30am~5:30pm                                                |
| Armenia<br>Azerbaijan<br>Georgia<br>Kyrgyzstan<br>Tajikistan | Firebird service centre                                          | +97 14 8837911                                                                                           | Sun.~Thu. 09:00 - 18:00                                                |
| Uzbekistan                                                   | Soniko Plus Private Enterprise<br>Ltd                            | +99871 2784650                                                                                           | Mon.~Fri. 09:00 - 18:00                                                |
| Turkmenistan                                                 | Technostar Service Centre                                        | +(99312) 460733, 460957                                                                                  | Mon.~Fri. 09:00 - 18:00                                                |
| Japan                                                        | フィリップスモニター・サ<br>ポートセンター                                          | 0120-060-530                                                                                             | Mon.~Fri. 10:00 - 17:00                                                |

# 7. Feilsøking og OSS (ofte stilte spørsmål)

# 7.1 Feilsøking

Denne siden omhandler problemer som kan løses av brukeren. Hvis problemet vedvarer etter at du har forsøkt disse løsningene, bør du kontakte en representant for Philips' kundestøtte.

#### 1 Vanlige problemer

#### Intet bilde (Strøm-LED lyser ikke)

- Sørg for at strømledningen er koblet til i strømuttaket og på baksiden av skjermen.
- Kontroller først at strømknappen foran på skjermen er i AV-posisjon, og skyv den så til PÅ-posisjon.

#### Det er ikke bilde (strømlampen lyser hvitt)

- Pass på at Cloud monitor base er slått på.
- Sørg for at signalkabelen er korrekt tilkoblet Cloud monitor base.
- Pass på at det ikke er bøyde pinner på tilkoblingssiden av skjermkabelen. Hvis den har det, må du reparere eller bytte ut kabelen.
- Energisparingsfunksjonen kan være aktivert

#### På skjermen står det

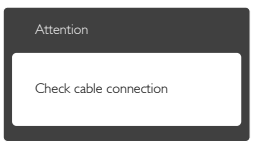

- Sørg for at skjermkabelen er korrekt tilkoblet Cloud monitor base. (Det henvises også til Hurtigstartsguiden).
- Undersøk om skjermkabelen har bøyde pinner.
- Pass på at Cloud monitor base er slått på.

#### Synlige tegn på røyk eller gnister

- Ikke foreta noe feilsøking
- Koble skjermen fra strømkilden øyeblikkelig
- Ta umiddelbart kontakt med Philipskundeservice.

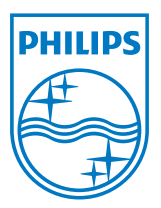

© 2014 Koninklijke Philips N.V. Med enerett.

Philips og Philips-skjoldmerket er registrerte varemerker som tilhører Koninklijke Philips N.V. og brukes på lisens fra Koninklijke Philips N.V.

Spesifikasjonene kan endres uten forvarsel.

Versjon: M4SB4B1927VE1T